# Analysis of ChIP-seq data in Galaxy

November, 2012

Local copy: https://galaxy.wi.mit.edu/ Joint project between BaRC and IT

Main site: http://main.g2.bx.psu.edu/

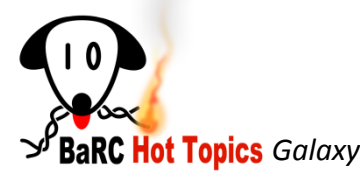

# Font Conventions

- Bold and blue refers to tools on the left hand window
- Bold and green refers to tabs and menus on the top (Analyze data, Shared Data, etc)
- Slides with Red Headers describe the handson exercises
- *Red and italic* refers to menus and history names used on the hands-on

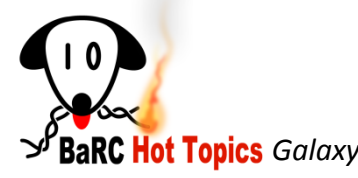

# ChIP-seq

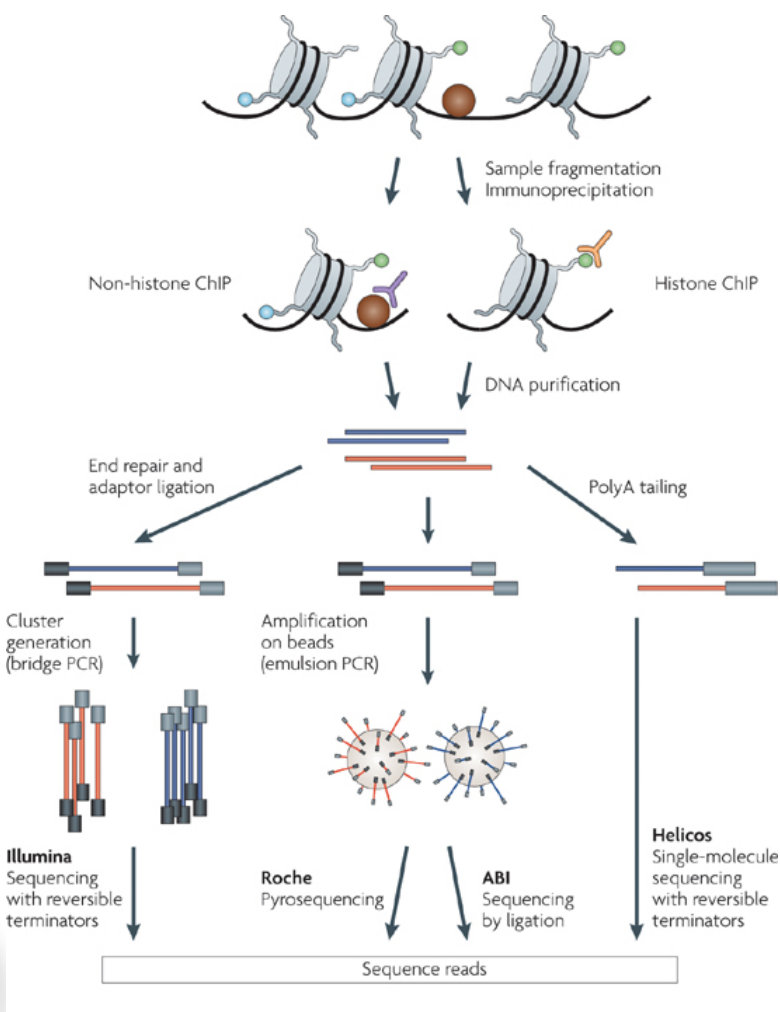

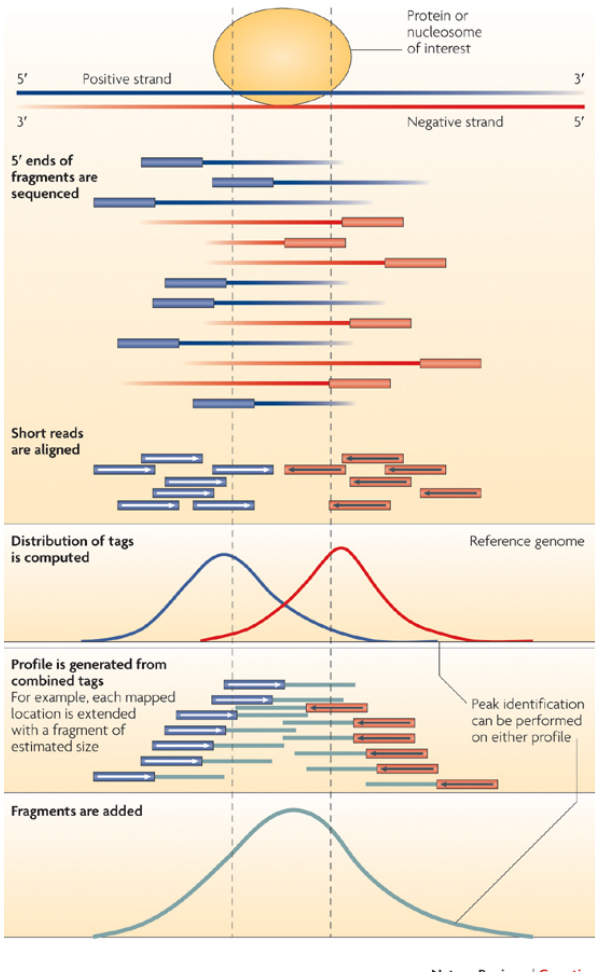

Nature Reviews | Genetics

Nature Reviews | Genetics

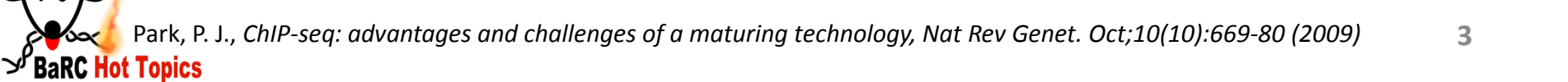

# General workflow for ChIP-seq analysis

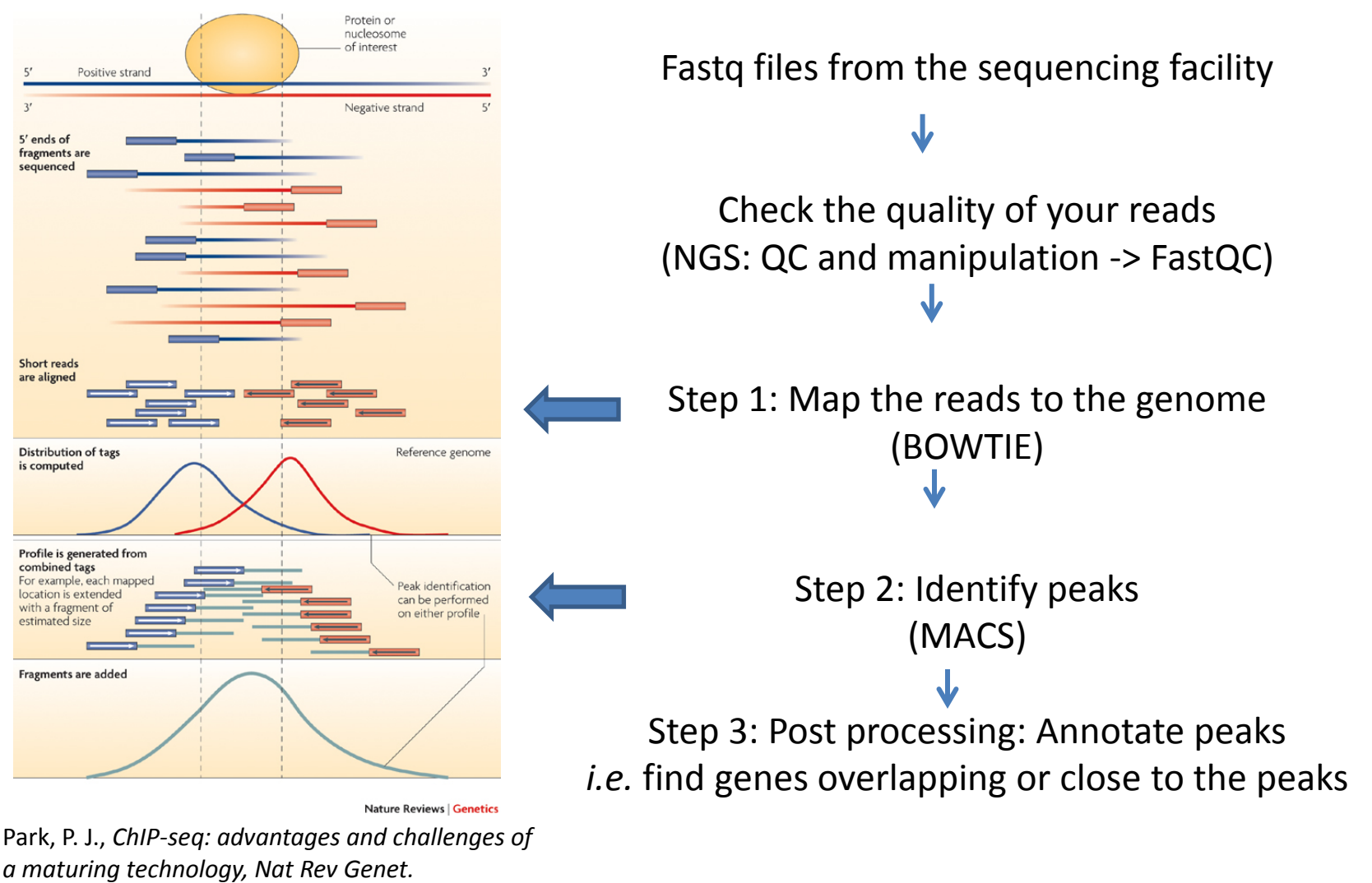

Oct;10(10):669-80 (2009)

### Hands-On Exercises

- Data upload (get files needed for analysis)
  - <u>Raw data</u>: fastq files (ChIP and WCE)
  - Intermediate files: output files of the first analysis steps
  - <u>Annotation files</u>: genes and upstream regions, we will use them to get a set of genes that overlap or are close to the peaks
- ChIP-seq analysis.
  - Map with bowtie
  - Identify peaks bound with MACS
  - Find genes that overlap or are close to the peaks

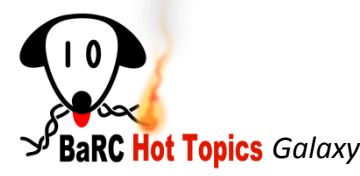

### The Galaxy Interface

A web based platform for analysis of large genomic datasets

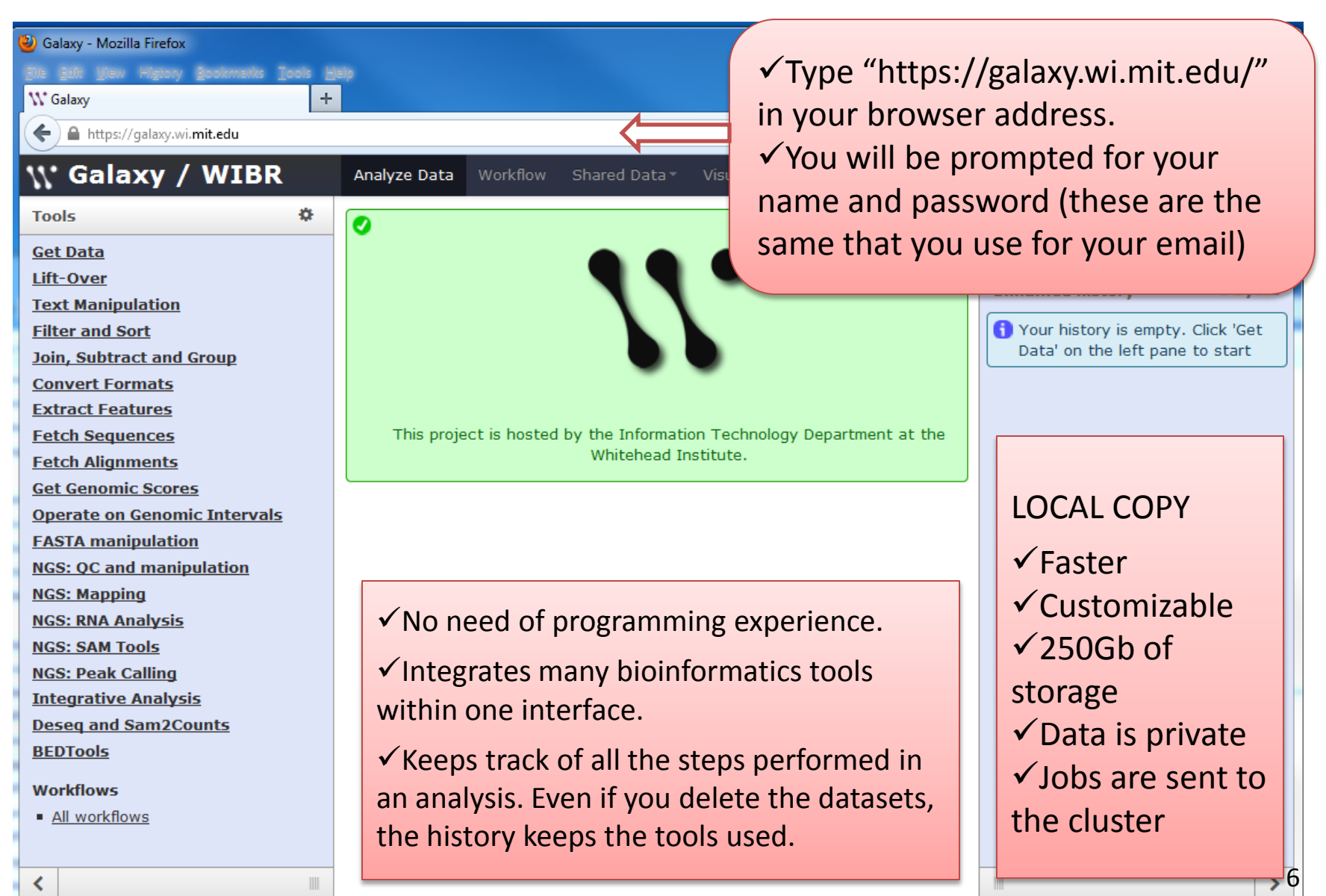

### Galaxy Interface: Analyze Data

Data analysis

| \\' Galaxy / WIBR            | Analyze Dat | a Workflo | w Share | d Data 🐐 Visualiz | ation • Help • | User▼    | Using 30%                             |                  |
|------------------------------|-------------|-----------|---------|-------------------|----------------|----------|---------------------------------------|------------------|
| Tools 🌣                      | chr1 3      | 052592    | 3053252 | MACS_peak_1       | 693.45         | <b>^</b> | History 🌣                             |                  |
| Get Data                     | chr1 3      | 333596    | 3334005 | MACS_peak_2       | 112.82         |          | A                                     |                  |
| Lift-Over                    | chr1 3      | 472633    | 3473645 | MACS_peak_3       | 371.60         |          |                                       | Processed dat    |
| Text Manipulation            | chr1 3      | 638948    | 3639573 | MACS_peak_4       | 255.02         |          | imported: 1.7 GB                      |                  |
| Filter and Sort              | chr1 3      | 671336    | 3672045 | MACS_peak_5       | 279.79         |          | InputForMACS_mm9                      | Crean            |
| loin Subtract and Group      | chr1 3      | 904190    | 3904581 | MACS_peak_6       | 137.92         |          | 8: MACS diagnosis 👁 🖉 🕱               | Green:           |
| Convert Formats              | chr1 3      | 943633    | 3943965 | MACS_peak_7       | 61.57          |          | report on Filter SAM on data 4        | liob is finished |
| Extract Fosturos             | chr1 3      | 972051    | 3972568 | MACS_peak_8       | 54.99          |          | empty                                 |                  |
| Extract reatures             | chr1 3      | 972753    | 3972998 | MACS_peak_9       | 76.91          |          | format: tabular, database: mm9        |                  |
| Fetch Sequences              | chr1 4      | 049309    | 4049734 | MACS_peak_10      | 50.80          |          | () 💟 E                                | Yellow:          |
| Fetch Alignments             | chr1 4      | 140766    | 4141300 | MACS_peak_11      | 419.17         |          | 7: MACS job log on (D) / SY           |                  |
| <u>Get Genomic Scores</u>    | chr1 4      | 650252    | 4650746 | MACS_peak_12      | 100.53         |          | Filter SAM on data 4                  | Job is running   |
| Operate on Genomic Intervals | chr1 4      | 792595    | 4792939 | MACS_peak_13      | 135.89         |          |                                       | Grav             |
| FASTA manipulation           | chr1 4      | 809634    | 4809918 | MACS_peak_14      | 218.93         |          | <u>6: MACS wiggle on Filter</u> 👁 🖉 💥 | Oldy.            |
| NGS: QC and manipulation     | chr1 4      | 845346    | 4846075 | MACS_peak_15      | 203.44         |          | <u>SAM on data 4</u>                  |                  |
| NGS: Mapping                 | chr1 4      | 908245    | 4908487 | MACS_peak_16      | 80.60          |          | 5: MACS vis on Filter (0) / 92        | lightic in quoue |
| NGS: RNA Analysis            | chr1 4      | 962390    | 4962886 | MACS_peak_17      | 182.60         |          | SAM on data 4                         |                  |
| NGS: SAM Tools               | chr1 5      | 124730    | 5125218 | MACS_peak_18      | 161.05         |          |                                       | Red: there is a  |
| NGS: Peak Calling            | chr1 5      | 148728    | 5149065 | MACS_peak_19      | 247.34         |          | 4: MACS summits on 🔹 🖉 💥              | nrohlom          |
| Integrative Analysis         | chr1 5      | 222147    | 5222790 | MACS_peak_20      | 66.69          |          | Filter SAM on data 4                  | problem          |
| Deseg and Sam2Counts         | chr1 5      | 451578    | 5452086 | MACS_peak_21      | 67.35          |          | 3: MACS peaks on Filter 👁 🖉 💥         |                  |
| BEDTools                     | chr1 5      | 770209    | 5770672 | MACS_peak_22      | 51.05          |          | SAM on data 4                         |                  |
|                              | chr1 6      | 049044    | 6049603 | MACS_peak_23      | 1215.12        |          | 17,986 regions                        |                  |
| Workflows                    | chr1 6      | 132872    | 6133450 | MACS_peak_24      | 196.14         |          | format: hed_database: mm0             |                  |
| All workflows                | chr1 6      | 272276    | 6272812 | MACS_peak_25      | 407 📕          | istory   | window                                |                  |
|                              | chr1 6      | 437914    | 6439409 | MACS_peak_26      | 711            | istor y  |                                       |                  |
|                              | chr1 6      | 448114    | 6448646 | MACS_peak_27      | 205 \Lambda    | II anal  | vsis stens are saver                  |                  |
|                              | chr1 6      | 750900    | 6751004 | MACS pook 20      | <b>64</b>      | in uniui | ysis steps are saved                  | 4.               |
|                              | ◀           |           |         |                   |                | ata is   | not overwritten.                      |                  |

▲

Can create workflow to repeat an

analysis.

Tools

window

Data display and tool's dialo window

BaRC Hot Topics Galaxy

# How to find your previous histories

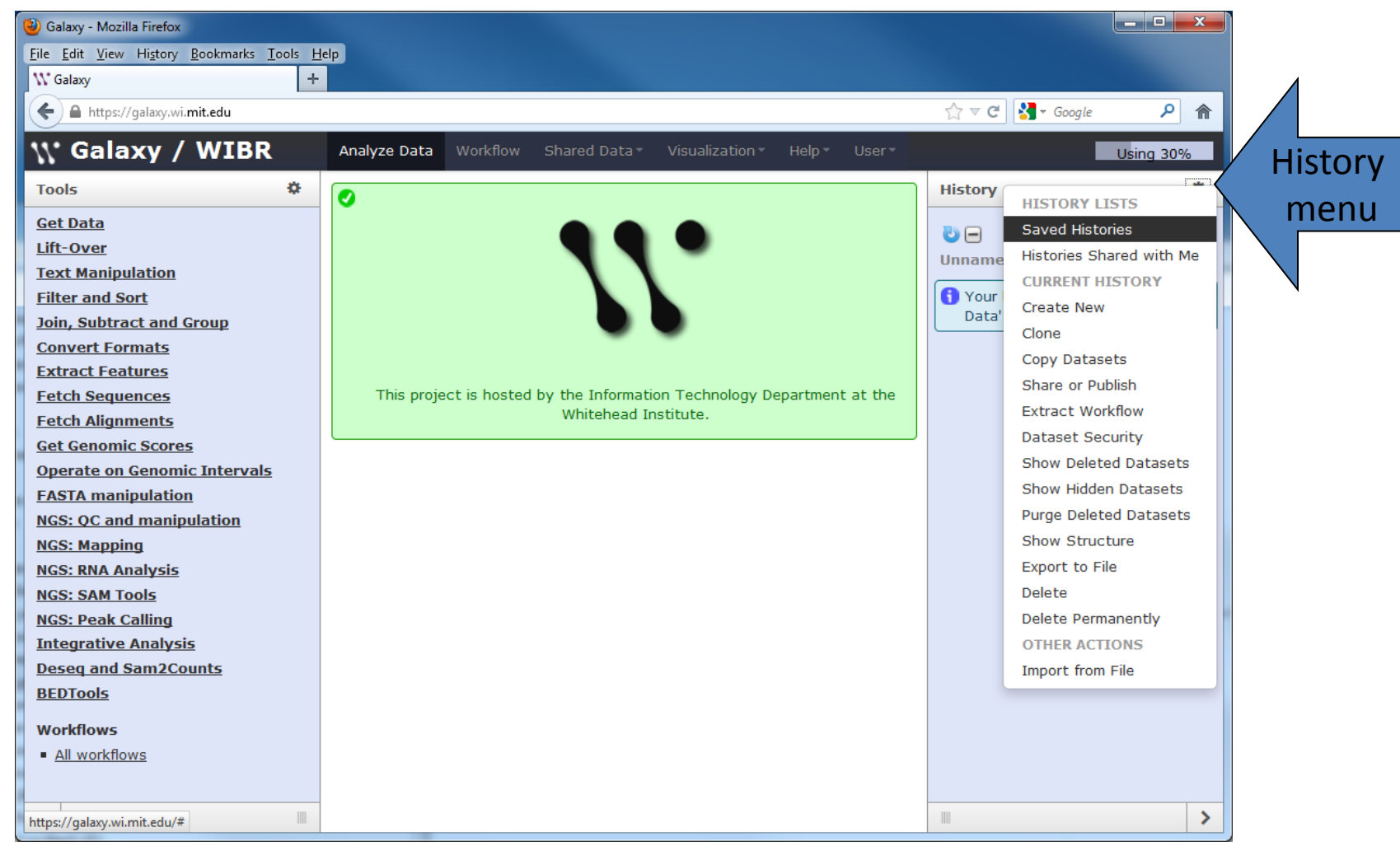

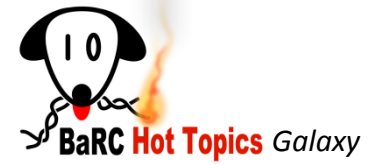

### Getting Data: Upload File

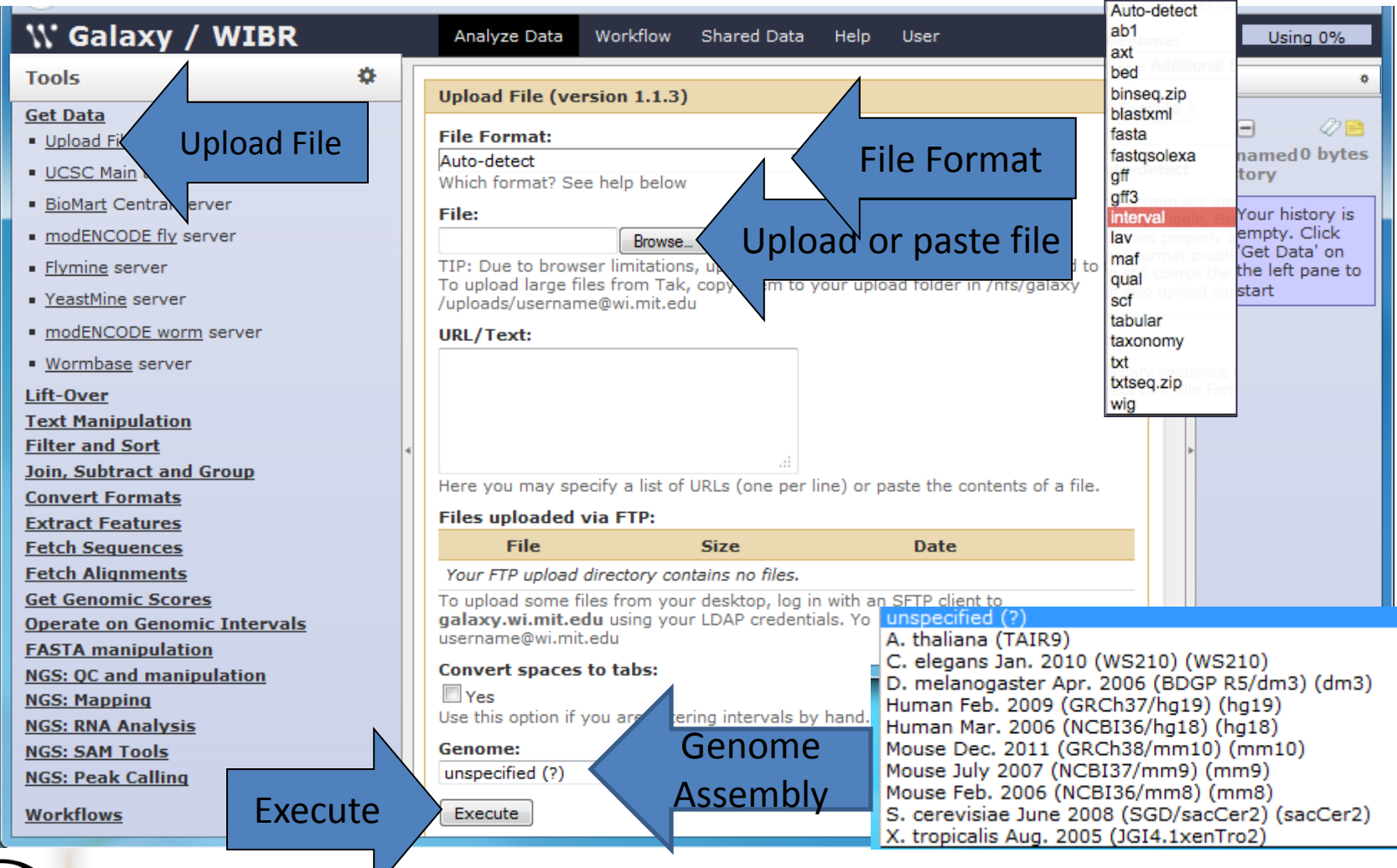

## Getting Data: Uploading Large Files Step 1: copy your file to /nfs/galaxy/uploads/username@wi.mit.edu using a sftp client

| Eile Edit View Iransfer Server Bookmarks Help       Image: Server Bookmarks Help       Image: Server Boo | Password: ••• Port: 22 Quickconnect |                      | CyberDuck           |
|----------------------------------------------------------------------------------------------------|-------------------------------------|----------------------|---------------------|
|                                                                                                    |                                     |                      | Cyberbuck           |
| Filename A                                                                                                    | Filename                            |                      |                     |
| pileupcomands.sh                                                                                                    | Sample.fastq                        |                      |                     |
| positive-peaks.tsv                                                                                                    | test.fastq                          |                      |                     |
| Sample.fastq 1,14!                                                                                                    |                                     |                      |                     |
| session.zip 2,564 ≡                                                                                                    |                                     |                      |                     |
| test.rastq 4                                                                                                    |                                     |                      |                     |
| · · · · ·                                                                                                    | × V                                 |                      |                     |
| 000                                                                                                    |                                     | 🗴 nik – SFTP         | Get a donation key! |
|                                                                                                    |                                     | • • • •              |                     |
| Open Connection                                                                                                    | Quick Connect                       | Action Refresh       | Edit Disconne       |
|                                                                                                    | /nfs/galaxy/uploads                 | /username@wi.mit.edu |                     |
| Filename                                                                                                    |                                     | ▲ Size               | Modified            |
| Sample.fas                                                                                                    | tq                                  | 1.1 GB               | 5/14/12 5:22 PM     |
|                                                                                                    |                                     | 4.2 MD               | 4/0/12 1/06 PM      |

### Getting Data: Uploading Large Files Step 2: Select and upload the file within galaxy

| 🕔 Galaxy / WIBR                                   | Analyze Data                                          | Workflow Sha                                | red Data • Visualization • Help                                              | ▼ User ▼                                 | Using 26%                                                     |
|---------------------------------------------------|-------------------------------------------------------|---------------------------------------------|------------------------------------------------------------------------------|------------------------------------------|---------------------------------------------------------------|
| Tools 🗘                                           | Unload File (version                                  | 113)                                        |                                                                              |                                          | History 🌣                                                     |
| <u>Get Data</u>                                   | opioda rine (version                                  | 11.1.5)                                     |                                                                              |                                          |                                                               |
| <u>Upload File</u> from your<br>computer          | Upload Fie                                            |                                             |                                                                              |                                          | MapWithBowtie_mm10 0 bytes                                    |
| UCSC Main table browser                           | elp                                                   | below                                       |                                                                              |                                          | () Your history is empty. Click 'Get                          |
| <ul> <li><u>BioMart</u> Central server</li> </ul> | File:                                                 |                                             |                                                                              |                                          | Data' on the left pane to start                               |
| modENCODE fly server                              |                                                       | Browse_                                     |                                                                              |                                          |                                                               |
| <ul> <li><u>Flymine</u> server</li> </ul>         | TIP: Due to browser limi<br>large files from Tak, cop | tations, uploading f<br>y them to your uplo | iles larger than 2GB is guaranteed t<br>oad folder in /nfs/galaxy/uploads/us | to fail. To upload<br>sername@wi.mit.edu |                                                               |
| modENCODE worm server                             | URL/Text:                                             |                                             |                                                                              |                                          |                                                               |
| <ul> <li>WormBase server</li> </ul>               |                                                       |                                             |                                                                              |                                          |                                                               |
| Lift-Over                                         |                                                       |                                             |                                                                              |                                          |                                                               |
| Text Manipulation                                 |                                                       |                                             |                                                                              |                                          |                                                               |
| Filter and Sort                                   | _                                                     |                                             |                                                                              |                                          |                                                               |
| Join, Subtract and Group                          |                                                       | list of LIPLs (one ps                       |                                                                              | Flo                                      |                                                               |
| Convert Formats                                   | Here you may specify a                                | list of ords (one pe                        | a line) of paste the contents of a l                                         | lie.                                     |                                                               |
| Extract Features                                  | Files uploaded via FTP                                | :                                           |                                                                              |                                          |                                                               |
| Fetch Sequences                                   | File                                                  | Size                                        | Date                                                                         |                                          |                                                               |
| Fetch Alignments                                  | WCE.fastq                                             | 803.7 MB                                    | 10/25/2012 02:37:46 PM                                                       |                                          |                                                               |
| <u>Get Genomic Scores</u>                         | Nanog.fastg                                           | 1.4 GB                                      | 10/25/2012 02:37:46 PM                                                       |                                          |                                                               |
| <u> Operate on Genomic Intervals</u>              | To upload some files fro                              | m vour desktop, loo                         | in with an SETP client to                                                    |                                          |                                                               |
| FASTA manipulation                                | galaxy.wi.mit.edu usir                                | ig your LDAP creder                         | ntials. Your upload folder is                                                | unconstitut (                            | 2)                                                            |
| NGS: QC and manipulation                          | username@wi.mit.edu                                   |                                             |                                                                              | A thaliana (1                            |                                                               |
| NGS: Mapping                                      | Convert spaces to tab                                 | 5:                                          |                                                                              | C elegans 1                              | an. 2010 (WS210) (WS210)                                      |
| NGS: RNA Analysis                                 | Tes Yes                                               |                                             |                                                                              | D. melanoga                              | ster Apr. 2006 (BDGP R5/dm3) (d                               |
| NGS: SAM Tools                                    | Use this option if you ar                             | e entering intervals                        | by hand                                                                      | Human Feb.                               | 2009 (GRCh37/hg19) (hg19)                                     |
| NGS: Peak Calling                                 | Genome:                                               |                                             | Genome                                                                       | Human Mar.                               | 2006 (NCBI36/hg18) (hg18)                                     |
| Integrative Analysis                              | unspecified (?)                                       |                                             | Genome                                                                       | Mouse Dec. 2                             | 2011 (GRCh38/mm10) (mm10)                                     |
| 0 d.e                                             |                                                       |                                             | Assembly                                                                     | Mouse July 2                             | 007 (NCBI37/mm9) (mm9)                                        |
| veseq and s                                       |                                                       |                                             |                                                                              |                                          |                                                               |
| BEDTools Execute                                  | Execute                                               |                                             | ASSETTISTY                                                                   | Mouse Feb. 2                             | 2006 (NCB136/MM8) (MM8)                                       |
| BEDTools Execute                                  | Execute                                               |                                             | Assembly                                                                     | S. cerevisiae                            | : June 2008 (SGD/sacCer2) (sacCe<br>Aug. 2005 (JGI4 1xenTro2) |

Hot Topics Galaxy

This is an schematic of the data we need to upload for each step.

Step 1. Map reads *History: mapWithBowtie* 

> Input files: WCE.fastq Nanog.fastq

Step 2. Call peaks *History: InputForMACS\_mm9* Input files: Filter SAM on data 3\_WCE Filter SAM on data 4\_Nanog

Step 3. Post processing *History: InputFor\_annotatePeaks* Input files: Peaks Refseq Genes 3Kb Upstream of Refseq Genes

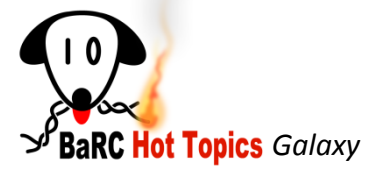

- Create a new history and name it "mapWithBowtie"
  - 1) On the history MENU select *Create New*
  - 2) On the history MENU select *Saved Histories*
  - Once you see your histories on the middle window click on the "Unnamed history" drop down menu and select Rename

| *         | Upload File (version 1.1.3) File Format: Auto-detect Which format? See help below File: Denote                                                                                                    | Histor<br>MapW<br>2: SRR<br>1: SRR | HISTORY LISTS<br>Saved Histories<br>Histories Shared<br>CURRENT HISTO<br>Create New<br>Di                       | with M                                                                                            | 2                                                                                                    |    |                                                                                                    |
|-----------|----------------------------------------------------------------------------------------------------|------------------------------------|----------------------------------------------------------------------------------------------------|---------------------------------------------------------------------------------------------------|----------------------------------------------------------------------------------------------------|----|----------------------------------------------------------------------------------------------------|
| -         | UNUSE_<br>TIP: Due to browser limitations, uploading files larger than 2GB is<br>guaranteed to fail. To upload large files from Tak, copy them to<br>your upload folder in /nfs/galaxy/uploads/username@wi.mit.edu<br>URL/Text: | •                                  | Copy Datasets<br>Share or Publish<br>Extract Workflow<br>Dataset Security<br>Show Deleted Da<br>Show Hidden Dat | tasets                                                                                            | alaxy / WIBR<br>a<br><u>1 File</u> from your<br>Iter                                                     | Ar | nalyze Data Workflow Shared Data Visualization Help User Saved Histories search history names and tags Advanced Search                                                                                                    |
|           |                                                                                                    |                                    |                                                                                                    | <ul> <li><u>UCSC</u></li> <li><u>BioMa</u></li> <li><u>modE</u></li> <li><u>Flymin</u></li> </ul> | <u>: Main</u> table browser<br>a <u>rt</u> Central server<br><u>NCODE fly</u> server<br><u>ne</u> server |    | Name     Datasets     Tags     Sharing     Size       Unnamed history     Image: Comparison of the second second s |
| )<br>Joar |                                                                                                    |                                    |                                                                                                    | <ul> <li>modE</li> <li>Worm</li> <li>Lift_Ove</li> <li>https://gala</li> </ul>                    | NCODE worm server<br><u>Base</u> server<br>or<br>axy.wi.mit.edu/history/list#                            | •  | MapV Share or Publish 0 Tags 0 b<br>Rename 3<br>Delete 13 c                                                                                                    |

### stay in "mapWithBowtie" history

### Upload the files that I have copied for to your uploads directory

|                                                                                                    |        | Analyze Data                                                                                                    |                                                                                                    |                                                                                                    |             |                      | Using 26%       |
|----------------------------------------------------------------------------------------------------|--------|----------------------------------------------------------------------------------------------------|----------------------------------------------------------------------------------------------------|----------------------------------------------------------------------------------------------------|-------------|----------------------|-----------------|
| Tools                                                                                                    | *      | Inload File (version                                                                                                    | 113)                                                                                                    |                                                                                                    | A           | History              | 0               |
| <u>Get Data</u>                                                                                                    |        |                                                                                                    | 1.1.5)                                                                                                    |                                                                                                    |             | <sup>D</sup> E       | 02 📑            |
| <ul> <li><u>Upload File</u> from your</li> </ul>                                                                                                    |        | ile Format:                                                                                                    |                                                                                                    |                                                                                                    |             | ManWithBowtie        | 0 bytes         |
| computer                                                                                                    |        | fastq                                                                                                    |                                                                                                    |                                                                                                    |             | mapintabonac         | 0 5 9 105       |
| <ul> <li><u>UCSC Main</u> table browser</li> </ul>                                                                                                    | \<br>\ | Vhich format? See help                                                                                                    | below                                                                                                    | •                                                                                                    |             | 🕤 Your history is em | pty. Click 'Get |
| <ul> <li><u>BioMart</u> Central server</li> </ul>                                                                                                    | F      | ile:                                                                                                    |                                                                                                    |                                                                                                    |             | Data' on the left p  | oane to start   |
| <ul> <li>modENCODE fly server</li> </ul>                                                                                                    |        | TD. Due to horner limit                                                                                                    | Browse_                                                                                                    |                                                                                                    |             |                      |                 |
| <ul> <li><u>Flymine</u> server</li> </ul>                                                                                                    |        | TP: Due to browser limit<br>arge files from Tak, cop                                                                                                    | tations, uploading<br>y them to your upl                                                                           | files larger than 2GB is guaranteed to fail. To uploa<br>oad folder in /nfs/galaxy/uploads/username@wi.mii                                                             | ad<br>t.edu |                      |                 |
| modENCODE worm server                                                                                                    |        | JRL/Text:                                                                                                    |                                                                                                    |                                                                                                    |             |                      |                 |
| <ul> <li>WormBase server</li> </ul>                                                                                                    |        |                                                                                                    |                                                                                                    |                                                                                                    |             |                      |                 |
| Lift-Over                                                                                                    |        |                                                                                                    |                                                                                                    |                                                                                                    |             |                      |                 |
| Text Manipulation                                                                                                    |        |                                                                                                    |                                                                                                    |                                                                                                    |             |                      |                 |
|                                                                                                    |        |                                                                                                    |                                                                                                    |                                                                                                    |             |                      |                 |
| Filter and Sort                                                                                                    | -      |                                                                                                    |                                                                                                    |                                                                                                    |             |                      |                 |
| Filter and Sort<br>Join, Subtract and Group                                                                                                    | E      | lere vou may specify a                                                                                                    | list of LIPLs (one n                                                                                               | er line) or paste the contents of a file                                                                                                    |             |                      |                 |
| Filter and Sort<br>Join, Subtract and Group<br>Convert Formats                                                                                                    | E      | lere you may specify a                                                                                                    | .:<br>list of URLs (one p                                                                                          | ine) or paste the contents of a file.                                                                                                    |             |                      |                 |
| <u>Filter and Sort</u><br><u>Join, Subtract and Group</u><br><u>Convert Formats</u><br><u>Extract Features</u>                                                                                                    | E L    | lere you may specify a<br>iles uploaded via FTP                                                                                                    | .:<br>list of URLs (one p<br>:                                                                                     | er line) or paste the contents of a file.                                                                                                    |             |                      |                 |
| Filter and Sort<br>Join, Subtract and Group<br>Convert Formats<br>Extract Features<br>Fetch Sequences                                                                                                    | E      | lere you may specify a<br>Files uploaded via FTP<br>File                                                                                                    | :<br>list of URLs (one p<br>:<br>Size                                                                              | er line) or paste the contents of a file.                                                                                                    |             |                      |                 |
| Filter and Sort<br>Join, Subtract and Group<br>Convert Formats<br>Extract Features<br>Fetch Sequences<br>Fetch Alignments                                                                                                    | =      | lere you may specify a<br><b>Files uploaded via FTP</b><br>File<br>WCE.fastq                                                                                                    | :<br>list of URLs (one p<br>:<br>Size<br>803.7 MB                                                                  | Date                                                                                                    |             |                      |                 |
| <u>Filter and Sort</u><br>Join, Subtract and Group<br><u>Convert Formats</u><br><u>Extract Features</u><br><u>Fetch Sequences</u><br><u>Fetch Alignments</u><br><u>Get Genomic Scores</u>                                                                                                    | E      | ere you may specify a<br><b>Files uploaded via FTP</b><br><b>File</b><br>WCE.fastq<br>Nanoq.fastq                                                                                                    | :<br>list of URLs (one p<br>:<br>Size<br>803.7 MB<br>1.4 GB                                                        | Er line) or paste the contents of a file.                                                                                                    |             |                      |                 |
| Filter and Sort<br>Join, Subtract and Group<br>Convert Formats<br>Extract Features<br>Fetch Sequences<br>Fetch Alignments<br>Get Genomic Scores<br>Operate on Genomic Intervals                                                                                                    | E      | ere you may specify a<br>Files uploaded via FTP<br>File<br>WCE.fastq<br>Nanog.fastq<br>o upload some files from                                                                                                    | .:<br>list of URLs (one p<br>:<br>Size<br>803.7 MB<br>1.4 GB<br>1.4 GB                                             | Date<br>10/25/2012 02:37:46 PM<br>10/25/2012 02:37:46 PM<br>10/25/2012 02:37:46 PM                                                                                     |             |                      |                 |
| Filter and Sort<br>Join, Subtract and Group<br>Convert Formats<br>Extract Features<br>Fetch Sequences<br>Fetch Alignments<br>Get Genomic Scores<br>Operate on Genomic Intervals<br>FASTA manipulation                                                                                                    |        | iere you may specify a<br>iles uploaded via FTP<br>File<br>WCE.fastq<br>Nanog.fastq<br>o upload some files from<br>Jalaxy.wi.mit.edu usin                                                                                                    | .:<br>list of URLs (one p<br>:<br>Size<br>803.7 MB<br>1.4 GB<br>1.4 GB<br>m your desktop, log<br>g your LDAP crede | Date<br>10/25/2012 02:37:46 PM<br>10/25/2012 02:37:46 PM<br>g in with an SFTP client to<br>ntials. Your upload folder is                                               |             |                      |                 |
| Filter and Sort<br>Join, Subtract and Group<br>Convert Formats<br>Extract Features<br>Fetch Sequences<br>Fetch Alignments<br>Get Genomic Scores<br>Operate on Genomic Intervals<br>FASTA manipulation<br>NGS: QC and manipulation                                                                                                    | E      | iere you may specify a<br>iles uploaded via FTP<br>File<br>WCE.fastq<br>Nanog.fastq<br>o upload some files fror<br>Jalaxy.wi.mit.edu usin<br>Isername@wi.mit.edu                                                                                                    | :<br>Size<br>803.7 MB<br>1.4 GB<br>n your desktop, log<br>g your LDAP crede                                        | Date<br>10/25/2012 02:37:46 PM<br>10/25/2012 02:37:46 PM<br>g in with an SFTP client to<br>ntials. Your upload folder is                                               |             |                      |                 |
| Filter and SortJoin, Subtract and GroupConvert FormatsExtract FeaturesFetch SequencesFetch AlignmentsGet Genomic ScoresOperate on Genomic IntervalsFASTA manipulationNGS: OC and manipulationNGS: Mapping                                                                                                    |        | iere you may specify a<br>iles uploaded via FTP<br>File<br>WCE.fastq<br>Nanog.fastq<br>o upload some files fror<br>Jalaxy.wi.mit.edu usin<br>Isername@wi.mit.edu<br>Convert spaces to tab                                                                                                    | :<br>Size<br>803.7 MB<br>1.4 GB<br>m your desktop, log<br>g your LDAP crede                                        | Date<br>10/25/2012 02:37:46 PM<br>10/25/2012 02:37:46 PM<br>g in with an SFTP client to<br>ntials. Your upload folder is                                               |             |                      |                 |
| Filter and SortJoin, Subtract and GroupConvert FormatsExtract FeaturesFetch SequencesFetch AlignmentsGet Genomic ScoresOperate on Genomic IntervalsFASTA manipulationNGS: OC and manipulationNGS: RNA Analysis                                                                                                    |        | Here you may specify a         iles uploaded via FTP         File         Image: State of the state of the state of t                                                                                                    | .:<br>Size<br>803.7 MB<br>1.4 GB<br>m your desktop, log<br>g your LDAP crede<br>s:                                 | Date<br>10/25/2012 02:37:46 PM<br>10/25/2012 02:37:46 PM<br>g in with an SFTP client to<br>ntials. Your upload folder is                                               |             |                      |                 |
| Filter and SortJoin, Subtract and GroupConvert FormatsExtract FeaturesFetch SequencesFetch AlignmentsGet Genomic ScoresOperate on Genomic IntervalsFASTA manipulationNGS: OC and manipulationNGS: RNA AnalysisNGS: SAM Tools                                                                                                    |        | Here you may specify a<br>File UDA of the file<br>WCE.fastq<br>WCE.fastq<br>Nanog.fastq<br>upload some files from<br>palaxy.wi.mit.edu using<br>isername@wi.mit.edu<br>Convert spaces to table<br>Yes<br>Ise this option if you area                                                                                                    | :<br>Size<br>803.7 MB<br>1.4 GB<br>m your desktop, log<br>g your LDAP crede<br>s:<br>e entering intervals          | Date<br>10/25/2012 02:37:46 PM<br>10/25/2012 02:37:46 PM<br>g in with an SFTP client to<br>intials. Your upload folder is<br>s by hand.                                |             |                      |                 |
| Filter and Sort         Join, Subtract and Group         Convert Formats         Extract Features         Fetch Sequences         Fetch Alignments         Get Genomic Scores         Operate on Genomic Intervals         FASTA manipulation         NGS: OC and manipulation         NGS: RNA Analysis         NGS: SAM Tools         NGS: Peak Calling |        | Here you may specify a<br>File UCE.fastq<br>WCE.fastq<br>Nanog.fastq<br>Oupload some files fror<br>Jalaxy.wi.mit.edu usin<br>Isername@wi.mit.edu<br>Convert spaces to tab<br>Yes<br>Jse this option if you are<br>Genome:                                                                                                    | :<br>Size<br>803.7 MB<br>1.4 GB<br>m your desktop, log<br>g your LDAP crede<br>s:<br>e entering intervals          | Date<br>10/25/2012 02:37:46 PM<br>10/25/2012 02:37:46 PM<br>g in with an SFTP client to<br>intials. Your upload folder is<br>s by hand.                                |             |                      |                 |
| Filter and SortJoin, Subtract and GroupConvert FormatsExtract FeaturesFetch SequencesFetch AlignmentsGet Genomic ScoresOperate on Genomic IntervalsFASTA manipulationNGS: OC and manipulationNGS: MappingNGS: SAM ToolsNGS: Peak CallingIntegrative Analysis                                                                                              |        | Here you may specify a<br>File value of the specified of the specified of th | :<br>Size<br>803.7 MB<br>1.4 GB<br>m your desktop, log<br>g your LDAP crede<br>s:<br>e entering intervals          | Date<br>10/25/2012 02:37:46 PM<br>10/25/2012 02:37:46 PM<br>10/25/2012 02:37:46 PM<br>g in with an SFTP client to<br>ntials. Your upload folder is<br>s by hand.       |             |                      |                 |
| Filter and SortJoin, Subtract and GroupConvert FormatsExtract FeaturesFetch SequencesFetch AlignmentsGet Genomic ScoresOperate on Genomic IntervalsFASTA manipulationNGS: OC and manipulationNGS: MappingNGS: RNA AnalysisNGS: Peak CallingIntegrative AnalysisDeseq and Sam2Counts                                                                       |        | Here you may specify a<br>File view of the specific of the specific of the speci | .:<br>Size<br>803.7 MB<br>1.4 GB<br>m your desktop, log<br>g your LDAP crede<br>s:<br>e entering intervals         | er line) or paste the contents of a file.  Date  10/25/2012 02:37:46 PM  10/25/2012 02:37:46 PM  g in with an SFTP client to ntials. Your upload folder is  s by hand. |             |                      |                 |

Click on the Shared Data Tab and select Published Histories

| \\` Galaxy / WIBR                                               | Analyze Data               | Workflow | Shared Data -          |                          |        |                     |     |
|-----------------------------------------------------------------|----------------------------|----------|------------------------|--------------------------|--------|---------------------|-----|
| Tools 🌣                                                         |                            |          | Data Libraries         |                          | 5.5 66 | ago                 | 50  |
| <u>Get Data</u><br>Lift-Over                                    | nported:<br>nputForMACS_mm | 9        | Published Histories    |                          | 1.7 GB | ~ 1 hour<br>ago     | 44  |
| <u>Text Manipulation</u><br><u>Filter and Sort</u>              | putForMACS_mm              | 9   -    | Published Visualizatio | ns <u>ssible,</u><br>hed | 1.2 GB | ~ 1 hour<br>ago     | · ~ |
| Join, Subtract and Group<br>Convert Formats<br>Extract Features | ewUplods_mapwit            | hmm9   - | 2 <u>0 Tags</u>        |                          | 2.2 GB | ~ 2<br>hours<br>ago | ~ 1 |
| Fatab Convences                                                 | <br>                       |          |                        |                          |        |                     |     |

### • Select InputForMACS\_mm9

| Advanced Search                                                                                                    | ner, and tags     | ~           |                                     |                                                                                                    |                |                                  |
|----------------------------------------------------------------------------------------------------|-------------------|-------------|-------------------------------------|----------------------------------------------------------------------------------------------------|----------------|----------------------------------|
| Advanced Search                                                                                                    |                   |             |                                     |                                                                                                    |                |                                  |
|                                                                                                    |                   |             |                                     |                                                                                                    |                |                                  |
| <u>Name</u>                                                                                                    | Annotation        | <u>Owne</u> | <u>er</u>                           | Community Rating                                                                                                | Community Tags | <u>Last Updated</u> ↓            |
| InputFor annotatePeaks                                                                                                    |                   | ibarra      | sa                                  | ****                                                                                                    |                | 19 minutes ago                   |
| InputForMACS mm9                                                                                                    | •                 | ibarra      | sa                                  | the deside size of the                                                                                          |                | ~ 1 hour ago                     |
| ublished Histories   ibarrasa   InputEo                                                                                                    | MACS mm9          |             | Import hist                         | OSER Usin                                                                                                    | ng 30%         |                                  |
| ublished Histories   ibarrasa   InputFo<br>alaxy History ' InputForMACS, mr                                                                                      | m9'               |             | Import hist                         | ory About this History                                                                                          | 1g 30%         |                                  |
| ublished Histories   ibarrasa   InputFo<br>alaxy History ' InputForMACS_mr                                                                                       | orMACS_mm9        |             | <ul> <li>Import hist</li> </ul>     | Author                                                                                                    |                | ck on Import histor              |
| ublished Histories   ibarrasa   InputFc<br>alaxy History ' InputForMACS_mi<br>staset                                                                             | orMACS_mm9<br>m9' |             | Import hist     Annotation          | About this History Author barrasa Related Histories                                                             | Clic           | ck on Import histo               |
| ublished Histories   ibarrasa   InputFo<br>alaxy History ' InputForMACS_mr<br>ataset<br>2 Filter SAM on data 3_WCE                                               | orMACS_mm9        | ٩           | Import hist     Annotation     None | About this History  About this History  Author  Barasa Related Histories  All published histories               | Clic           | ck on I <mark>mport histo</mark> |
| ublished Histories   ibarrasa   InputFo<br>alaxy History ' InputForMACS_mi<br>ataset<br>: Filter SAM on data 3_WCE<br>4,400,000 lines<br>mat: sam, database: mm9 | orMACS_mm9<br>m9' | œ           | Import hist     Annotation     None | About this History  About this History  Author ibarrasa Related Histories Published histories by ibarras Rating | Clic           | ck on I <mark>mport histo</mark> |

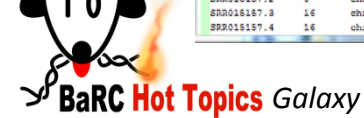

- Click on the Shared Data Tab and select
   Published Histories
- Select InputFor\_annotatePeaks
- Click on Import history

| W Galaxy / WIBI Analyze Data Workflow               | Shared Data 🔻 Vi |  |  |  |  |  |  |  |
|-----------------------------------------------------|------------------|--|--|--|--|--|--|--|
| Published Histories   ibarrasa   InputFor_annotateP | eaks             |  |  |  |  |  |  |  |
| Galaxy History ' InputFor_annotatePeaks'            |                  |  |  |  |  |  |  |  |
| Dataset                                             | Annotation       |  |  |  |  |  |  |  |
| 1: Filter on data 7_PeaksOnChr1                     | ٩                |  |  |  |  |  |  |  |
| 2: UCSC_Mouse: refGenes_chr1                        | None             |  |  |  |  |  |  |  |
| 3: UCSC Mouse: refGenes_up_3000_chr1                | None             |  |  |  |  |  |  |  |

## Getting Data from UCSC (local copy)

| \\` Galaxy / WIBR                                   | Analyze Data         Workflow         Shared Data *         Visualization *         Help *         User *         Using 30%                                                                                                    |
|-----------------------------------------------------|----------------------------------------------------------------------------------------------------|
| Tools 🌣                                             | Home Conome Conome Proviner Plat Tables Cone Sector PCP Session EAO Help                                                                                                    |
| Get Data                                            |                                                                                                    |
| <u>Upload File</u> from your<br>computer            | Table Browser                                                                                                    |
| UCSC Main table browset     UCSC Main table browset | SC Main or retrieve the data associated with a track in text format, to calculate intersections between tracks, and to ence covered by a track. For help in using this application see Using the Table Browser for a description              |
| BioMart Central server                              | of the controls in this form, the User's Guide for general information and sample queries, and the OpenHelix Table Browser                                                                                                    |
| <ul> <li>modENCODE fly server</li> </ul>            | tutorial for a narrated presentation of the software features and usage. For more complex queries, you may want to use Galaxy or our public MvSOL server. To examine the biological function of your set through annotation enrichments, send |
| <u>Flymine</u> server                               | the data to GREAT. Refer to the Credits page for the list of contributors and usage restrictions associated with these data.                                                                                                    |
| <u>modENCODE worm</u> server                        | All tables can be downloaded in their entirety from the <u>Sequence and Annotation Downloads</u> page.                                                                                                    |
| <u>WormBase</u> server                              | clade: Mammal   genome: Mouse  Assembly: July 2007 (NCBI37/mm9)                                                                                                    |
| Lift-Over =                                         | group: Genes and Gene Prediction Tracks   track: RefSeq Genes  manage custom tracks track hubs                                                                                                    |
| Text Manipulation                                   | table:     refGene       describe table schema                                                                                                    |
| Filter and Sort                                     | region: © genome   position chr1  lookup  define regions                                                                                                    |
| Join, Subtract and Group                            | identifiers (names/accessions): paste list upload list                                                                                                    |
| Convert Formats                                     |                                                                                                    |
| Extract Features                                    |                                                                                                    |
| Fetch Alignments                                    | intersection: create                                                                                                    |
| Get Genomic Scores                                  | correlation: create                                                                                                    |
| Operate on Genomic Intervals                        | output format: BED - browser extensible data    Send output to   Galaxy   GREAT                                                                                                    |
| FASTA manipulation                                  | output file: (leave blank to keep output in browser)                                                                                                    |
| NGS: QC and manipulation                            | file type returner o plain text o gzip compressed                                                                                                    |
| NGS: Mapping                                        |                                                                                                    |
| NGS: RNA Analysis                                   | get output Get Output                                                                                                    |
| NGS: SAM Tools                                      |                                                                                                    |
| NGS: Peak Calling                                   | To reset <b>all</b> user case things (including custom tracks), <u>click here</u> .                                                                                                    |
| Integrativo Analycic                                | ۲<br>۲                                                                                                    |
| •                                                   | "                                                                                                    |

**Solution Barc Hot Topics** Galaxy

## Getting Data from UCSC (local copy)

| \\\ Galaxy / WIBR                                                                                                    | Analyze Data Workflow Shared Data * Visualization * Help * User *                                                                                                    | Using 30%                   |
|----------------------------------------------------------------------------------------------------|----------------------------------------------------------------------------------------------------|-----------------------------|
| Tools 🌣                                                                                                    | Home Genomes Genome Browser Blat Tables Gene Sorter PCR Session                                                                                                    | FAQ Help                    |
| Tools       Image: Constraint of the second second se | Home       Genomes       Genome Browser       Blat       Tables       Gene Sorter       PCR       Session         Output refGene as BED         Include custom track header:         name=       b_refGene         description=       table browser query on refGene         visibility=       pack          url=       url=         Create one BED record per:         • Whole Gene       Upstream by       200       bases         • Exons plus       0       bases at each end       5' UTR Exons         • Coding Exons       3' UTR Exons       bases         • Downstream by 200       bases         Note: if a feature is close to the truncated in order to avoid ext       send to Galaxy | FAQ Help<br>ed, they may be |
| NGS: RNA Analysis                                                                                                    | Cancel                                                                                                    |                             |
| NGS: SAM Tools<br>NGS: Peak Calling<br>Integrative Analysis                                                                                                    |                                                                                                    |                             |
| - (                                                                                                    |                                                                                                    |                             |

**Solution Barc Hot Topics** Galaxy

Optional

stay in "*imported: InputFor\_annotatePeaks* " history

Use the link to the UCSC main table browser

- 1. Get all mouse refseq genes mm9 chr1
- 2. Get all 3Kb upstream regions from mouse refseq genes mm9 chr1

Now you have all the data we need for the hands-on exercises

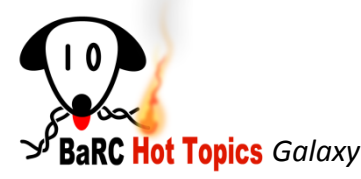

# Important Icons

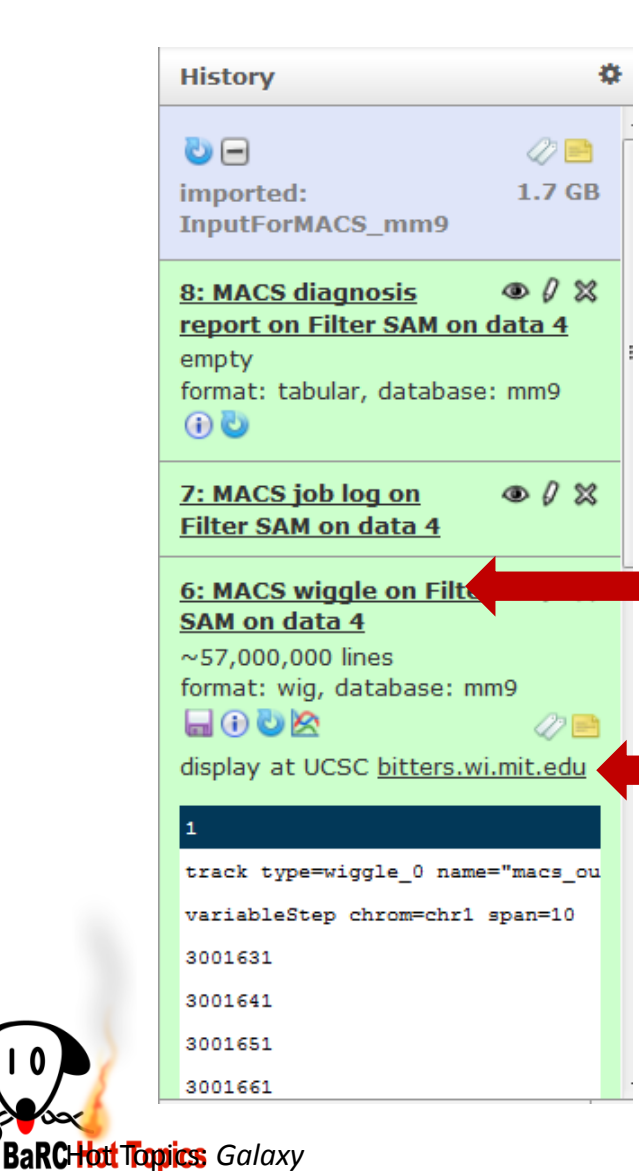

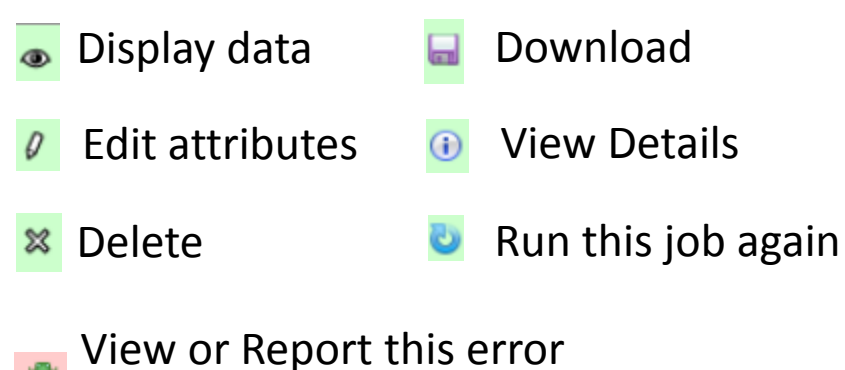

Reporting an error will create a ticket

Clicking on the name of the dataset displays it bellow

#### Display data in local UCSC browser

### History

| Μ.               | Galaxy / WIBR                               |                    | Analyze Data       | Workflow     | Shared Data    | Help User    |                 | Using 4                                                                        | 1%               |
|------------------|---------------------------------------------|--------------------|--------------------|--------------|----------------|--------------|-----------------|--------------------------------------------------------------------------------|------------------|
| Sa<br>sea<br>Adv | ved Histories<br>rch history names and tags |                    |                    |              |                |              |                 | History Lists<br>Saved Histories<br>Histories Shared with M<br>Current History | 4e               |
|                  | Name                                        | Datasets           | Tags Sharing       | Size on Disk | <u>Created</u> | Last Updated | <u>Status</u>   | 22: Create New                                                                 |                  |
|                  | <u>TestMACs2</u> 🔻                          | 16 9               | <u>0 Taqs</u>      | 10.7 Gb      | 4 days ago     | 4 days ago   |                 | 30,<br>form Copy Datasets                                                      |                  |
|                  | TestMACs 💌                                  | 54 9               | 0 Tags             | 28.2 Gb      | Mar 05, 2012   | 4 days ago   |                 | Share or Publish                                                               |                  |
|                  |                                             |                    |                    |              |                |              |                 | disr Extract Workflow                                                          |                  |
|                  | Lift-over tests 2 🔻                         | 20                 | <u>u lags</u>      | 14.7 MD      | May 31, 2012   | Jun 01, 2012 | current history | 1.c Show Deleted Datasets                                                      |                  |
|                  | <u>Lift-overtest</u> <del>•</del>           | 39                 | <u>0 Taqs</u>      | 18.2 Mb      | Feb 28, 2012   | May 31, 2012 |                 | chr: Show Hidden Datasets                                                      |                  |
|                  | TEST1 Feb2012 -                             | 87 8               | <u>0 Taqs</u>      | 164.3 Gb     | Feb 21, 2012   | May 18, 2012 |                 | chr. Purge Deleted Datasets                                                    | $\triangleright$ |
| •                | MAE test 7E 💌                               | 26 14              | 0 Tags             | 1.0 Gb       | Mar 21, 2012   | May 09, 2012 |                 | <ul> <li>Show Structure</li> <li>160:</li> </ul>                               |                  |
|                  | Domo -                                      |                    | 0 Taga             | 0 bytes      | Apr 00, 2012   | Apr 00, 2012 |                 | Delete                                                                         |                  |
|                  |                                             |                    |                    | 0 Dytes      | Api 09, 2012   | Apr 09, 2012 |                 | Delete Permanently                                                             |                  |
|                  | <u>Test CuffDiff</u> ▼                      | 41                 | <u>0 Taqs</u>      | 1017.8 Mb    | Mar 28, 2012   | Apr 04, 2012 |                 | 21: Other Actions                                                              |                  |
|                  | New MpileUp Test 🔻                          | 9                  | <u>0 Taqs</u>      | 1.6 Gb       | Mar 15, 2012   | Mar 29, 2012 |                 | Import from File                                                               |                  |
|                  | MAFToolsTest 👻                              | 13                 | 0 Tags Shared      | 4.9 Gb       | Mar 08 2012    | Mar 21 2012  |                 | 20: UCSC Main on O                                                             | ×                |
|                  | FetchMSA-FetchseqsFastaManip 🔻              | 34                 | <u>0 Taqs</u>      | 53.0 M       |                | Goo          | d Practices     | S                                                                              | 12               |
|                  | FilterSortJoinGroup 🔻                       | 13                 | <u>0 Taqs</u>      | 96.3 M 🗸     | Make a         | new his      | tory for ead    | ch analysis 🤌                                                                  |                  |
|                  | For 0 selected histories: Rename            | Delete Delete      | Permanently        | Undelet +    | hat you        | nerform      | ,               | í í                                                                            |                  |
| Hist             | ories that have been deleted for more t     | than a time period | specified by the G | alaxy ad     | 11at you       |              |                 |                                                                                | у-               |
|                  | sines and have been deleted for more t      | andri a dine penoa | speaned by the o   | V North      | ' Renam        | e the out    | puts of you     | ur jobs                                                                        |                  |
|                  |                                             |                    |                    | V            | Permar         | nently de    | lete data th    | hat you don't                                                                  |                  |
|                  |                                             |                    |                    | 2            | and (or        | , ill        | roach vour      | culota of                                                                      |                  |
|                  |                                             |                    |                    |              | ieeu (of       | you will I   | each your       | quota or                                                                       |                  |

250Gb).

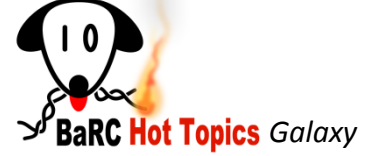

# History is not removed when datasets are removed

| \\' Galaxy / WI                                                                    | BR Analyze Data                                               | Workflo | w Shared Data Help User                                                          | Using 41%                                                      |
|------------------------------------------------------------------------------------|---------------------------------------------------------------|---------|----------------------------------------------------------------------------------|----------------------------------------------------------------|
| Tools 🌣                                                                            |                                                               |         | History                                                                          | History Lists                                                  |
| <u>Get Data</u><br><u>Lift-Over</u><br><u>Text Manipulation</u><br>Filter and Sort | Saved Histories                                               | Q       | MACS on data 8 and data 7 (treatment<br>This dataset has been deleted and remove | Saved Histories<br>Histories Shared with Me<br>Current History |
| <u>Join, Subtract and Group</u><br><u>Convert Formats</u>                          | Advanced Search                                               | E       | S 9: MACS on data 8 and data 7 (peaks: bed                                       | Create New                                                     |
| Extract Features Fetch Sequences                                                   | TestMACs2 -                                                   | 16      | 8: Map with Bowtie for Illumina on data 4: ma                                    | Copy Datasets                                                  |
| <u>Get Genomic Scores</u><br>Operate on Genomic Intervals                          |                                                               | 54      | 6: FastQC.html                                                                   | Share or Publish<br>Extract Workflow                           |
| FASTA manipulation<br>NGS: QC and manipulation                                     | <ul> <li>▲</li> <li>▲</li> <li>Lift-over tests 2 ▼</li> </ul> | 20      | 5: FastQC.html                                                                   | Show Deleted Datasets                                          |
| NGS: Mapping<br>NGS: RNA Analysis                                                  | □ <u>Lift-overtest</u> ▼                                      | 39      | 4: FASTQ Groomer on data 2                                                       | Show Hidden Datasets<br>Purge Deleted Datasets                 |
| <u>NGS: SAM Tools</u><br><u>NGS: Peak Calling</u><br>Integrative Analysis          | TEST1 Feb2012 -                                               | 87      | 3: FASTQ Groomer on data 1                                                       | Show Structure                                                 |
| Deseg and Sam2Counts<br>BEDTools                                                   | ■ MAF test ZF                                                 | 26      | This dataset has been deleted and remove     WCEmouse.txt                        | Delete                                                         |
| Workflows All workflows                                                            | □ <u>Demo</u> ▼                                               |         | This dataset has been deleted and remove                                         | Delete Permanently<br>Other Actions                            |
|                                                                                    | 4                                                             |         | 1: K27IPmouse.txt                                                                | Import from File                                               |

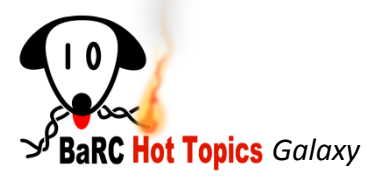

# Other useful commands on the History

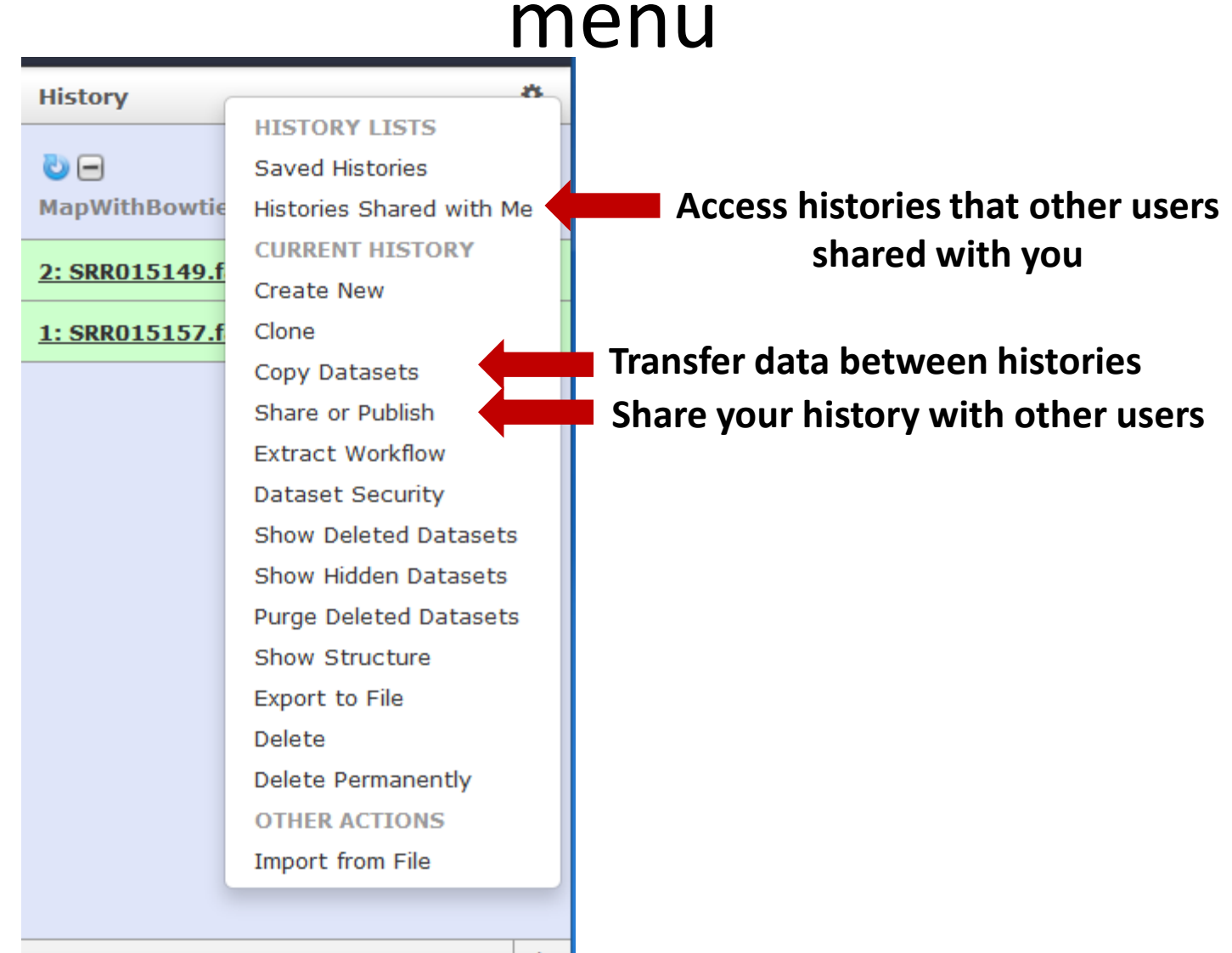

# General workflow for ChIP-seq analysis

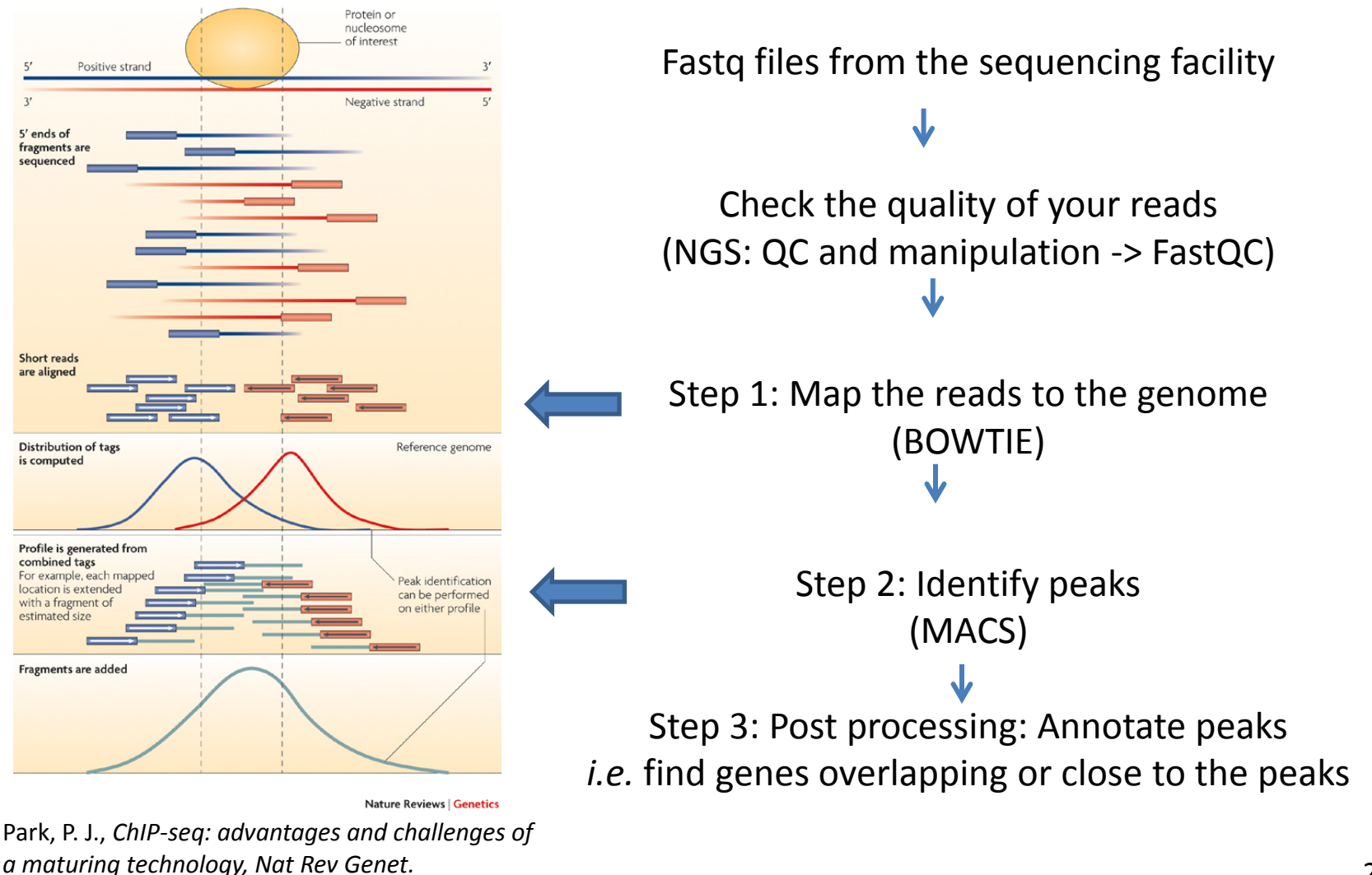

Oct;10(10):669-80 (2009)

# Analysis of ChIP-seq data using Galaxy

- 1. History: *mapWithBowtie* 
  - 1. Run FASTQ Groomer to convert fastq file to fastq Sanger format
  - 2. Map with bowtie
  - 3. Filter out unmapped reads
- 2. History: *imported: InputForMACS\_mm9* 
  - 1. Call peaks bound using MACS
  - 2. Select the peaks that are on chr1
- 3. History: *imported: InputFor\_annotatePeaks.* Annotate peaks
  - 1. Annotate peaks using **Operate on Genomic Intervals** tools
  - Annotate peaks using the Integrative Analysis- > peak2gene tool

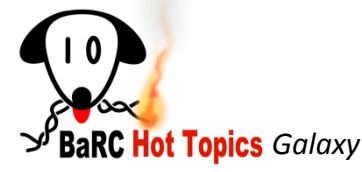

### Illumina data format

• Fastq format:

@seq identifierseq+any descriptionseq quality values

/1 or /2 paired-end

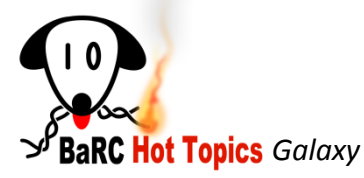

# Sequence quality values on different FASTQ formats

http://en.wikipedia.org/wiki/FASTQ\_format

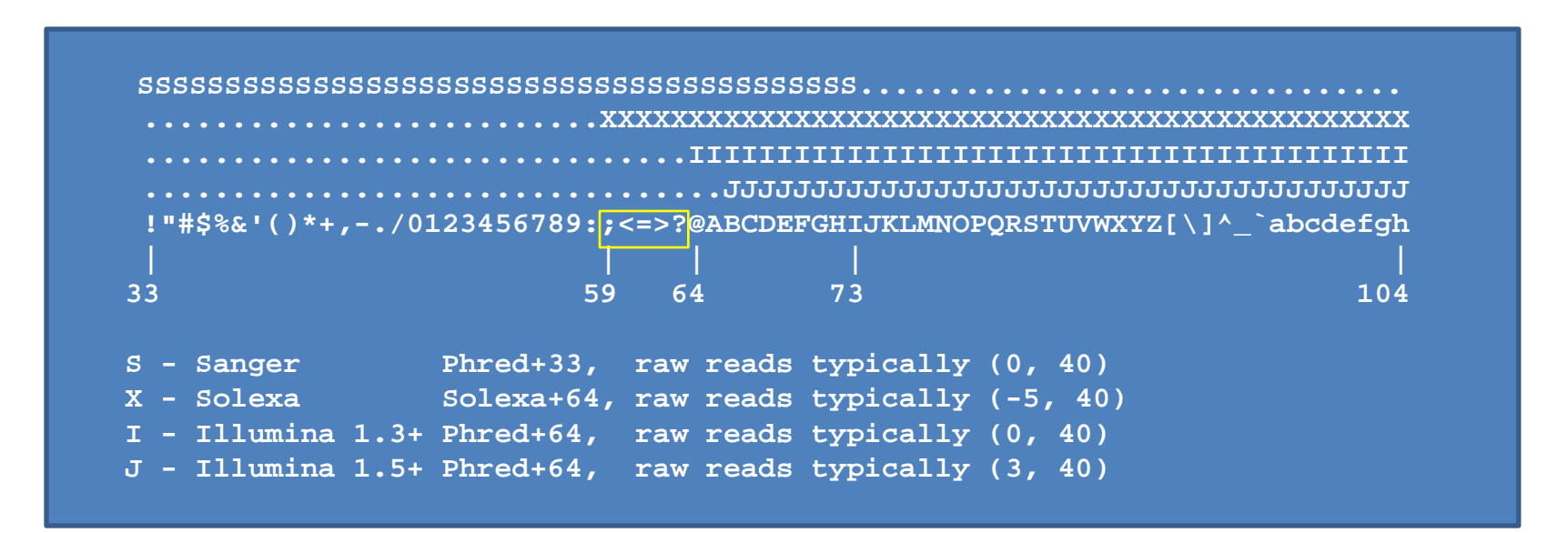

To discriminate between Solexa and Illumina 1.3+ check if your sequences' quality scores have any of the characters ;<=>?

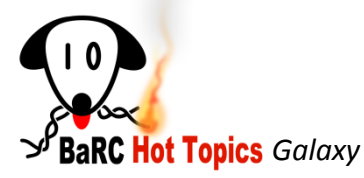

# FASTQ formats and FASTQ Groomer

### **ILLUMINA FASTQ**

 <u>FASTQ Groomer</u> convert between various FASTQ quality formats

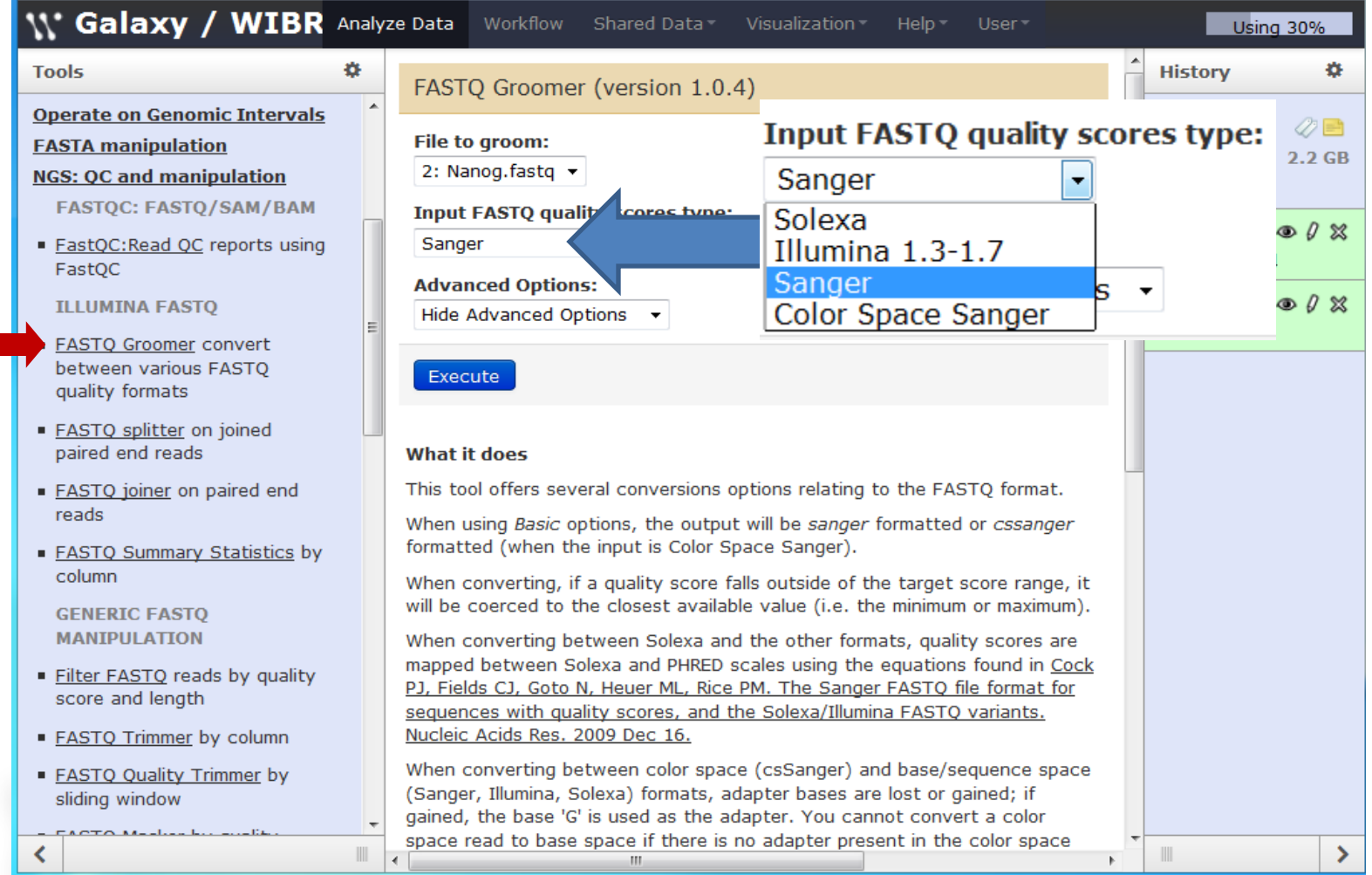

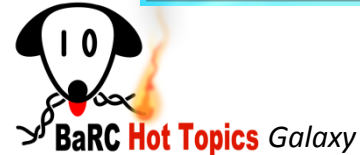

### Mapping Reads with **Bowtie**

| Tools 🌣                      | Map with Bowtie for Illumina (versio          | n 1.1.2)                              |
|------------------------------|-----------------------------------------------|---------------------------------------|
| Get Data                     | Will you coloct a reference genome from y     | your history or use a huilt-in index? |
| Lift-Over                    |                                               | your mistory of use a built-in muex.  |
|                              | Built-ins were indexed using default options  |                                       |
| Filter and Sort              |                                               | Select a reference genome             |
| Join, Subtract and Group     | Select a reference genome:                    | Maura (mm0 Canonical)                 |
| Convert Formats              | Mouse (mm9 Canonical)                         | Mouse (mm9 Canonical)                 |
| Extract Features             | if your genome of interest is not listed - co |                                       |
| Fetch Sequences              | Is this library mate-paired?:                 | D melangogaster (dm3)                 |
| Fetch Alignments             | Single-end 👻                                  | Human (hg18 Canonical)                |
| Get Genomic Scores           | FASTQ file:                                   | Human (hg18 Full)                     |
| Operate on Genomic Intervals | 2: FASTQ Groomer on Nanog -                   | Human (hg19 Canonical)                |
| FASTA manipulation           | Must have ASCII encoded quality scores        | Human (hg19 Full)                     |
| NGS: QC and manipulation     | Bowtie settings to use:                       | Mouse (mm10 Canonical)                |
| NGS: Mapping                 |                                               | Mouse (mm10 Full)                     |
| Map with Bowtie for Illumina | For most mapping needs use Commonly use       | Mouse (mm8 Eull)                      |
| NGS: RNA Analysis            | parameter list                                | Mouse (mm9 Canonical)                 |
| NGS: SAM Tools               | Skip the first n reads (-s):                  | Mouse (mm9 Full)                      |
| NGS: Peak Calling            | 0                                             | S cerevisiae (sacCer2)                |
| Integrative Analysis         |                                               | X tropicalis (xenTro2)                |
| Deseq and Sam2Counts         | Only align the first n reads (-u):            | Zebrafish (danRer7)                   |
| BEDTools                     | -1                                            | phiX174                               |
| Workflows                    | -1 for off                                    |                                       |
|                              | Trim n bases from high-quality (left) end     | of each read before alignment (-5):   |
| All WORKTIOWS                | 0                                             |                                       |

**BaRC Hot Topics** Galaxy

### Mapping Reads with **Bowtie**

| ₩ Galaxy / WIBR                                                                                     | Analyze Data                         | Workflow       | Shared Data       | Help      | User                            | Using 41%  |
|----------------------------------------------------------------------------------------------------|--------------------------------------|----------------|-------------------|-----------|---------------------------------|------------|
| Seed length (-1):<br>28<br>Minimum value is 5<br>Set it to the rea                                  | d length used ir                     | ı your experi  | ment; for today   | 's sessio | on leave it as the default "28" |            |
| Whether or not to round to the near<br>Round to nearest 10 -                                        | rest 10 and satu                     | rating at 30   | (nomaqround       | i):       |                                 |            |
| Number of mismatches for SOAP-like           -1           -1 for default MAQ-like alignment policy  | e alignment poli                     | су (-v):       |                   |           |                                 |            |
| Whether or not to try as hard as post<br>Do not try hard -<br>Tryhard mode is much slower than regu | <b>ssible to find va</b><br>lar mode | lid alignment  | s when they ex    | ist (-y): |                                 |            |
| Report up to n valid alignments per                                                                 | read (-k):                           |                |                   |           |                                 |            |
| Whether or not to report all valid ali<br>Do not report all valid alignments 💌                      | gnments per re                       | ad (-a):       |                   |           |                                 |            |
| Suppress all alignments for a read if<br>-1<br>-1 for no limit                                      | more than n re                       | portable alig  | nments exist (-   | m):       |                                 |            |
| Write all reads with a number of vali                                                               | d alignments ex                      | cceeding the   | limit set with th | e -m op   | tion to a file (max):           |            |
| Write all reads that could not be alig                                                              | ned to a file (                      | un):           |                   |           |                                 |            |
| Whether or not to make Bowtie gua<br>quality values at the mismatched post                          | rantee that repo<br>sitions (best):  | orted singlet  | on alignments a   | re 'best  | ' in terms of stratum and in te | rms of the |
| Removes all strand bias. Only affects wh                                                            | nich alignments ar                   | re reported by | Bowtie. Runs slo  | ower with | n best option                   |            |

# NGS: SAM Tools -> Filter SAM

| W Galaxy / WIBI Analyze                            | Data Workflow Shared Data Visualization Help           | User • Using 30%                      |
|----------------------------------------------------|--------------------------------------------------------|---------------------------------------|
| Tools 🔅                                            | Filter SAM (version 1.0.0)                             | History                               |
| <u>Get Data</u>                                    |                                                        | <u>J. Hitel SAM OIL data 5</u> • 7 &  |
| Lift-Over                                          | Select dataset to filter:                              | 4: Map with Bowtie for ● Ø 🖇          |
| Text Manipulation                                  | 3: Map with Bowtie fapped reads ▼                      | Illumina on data 2: mapped            |
| Filter and Sort                                    | Flags                                                  |                                       |
| Join, Subtract and Group                           | Flag 1                                                 | 🗧 <u>3: Map with Bowtie for</u> 👁 🖉 🕱 |
| Convert Formats                                    | _                                                      | Illumina on data 1: mapped            |
| Extract Features                                   | Type:                                                  | reads                                 |
| Fetch Sequences                                    | The read is unmapped •                                 | format: sam, database: mm9            |
| Fetch Alignments                                   | Set the states for this flag:                          | Info: Sequence file aligned.          |
| Get Genomic Scores                                 | No                                                     | 🔲 🗊 🖄 🖄 🖉 📄                           |
| Operate on Genomic Intervals                       | © Yes                                                  |                                       |
| FASTA manipulation                                 | Remove Flag 1                                          | 1.QNAME 2.FLAG 3.RNAME 4.POS 5.MAPQ 6 |
| NGS: QC and manipulation                           |                                                        | @HD VN:1.0 SO:unsorted                |
| NGS: Mapping                                       | Add new Flag                                           | @SQ SN:chr1 LN:197195432              |
| NGS: RNA Analysis                                  |                                                        | @SQ SN:chr2 LN:181748087              |
| NGS: SAM Tools                                     | Execute                                                | @SQ SN:chr3 LN:159599783              |
| Filter SAM on bitwise flag                         |                                                        | @SQ SN:chr4 LN:155630120              |
| values                                             | What it does                                           | @SQ SN:chr5 LN:152537259              |
| <ul> <li><u>Convert SAM</u> to interval</li> </ul> | Allows parsing of CAM datasets using hitwise flag (the | • III •                               |
| SAM-to-BAM converts SAM                            | second column). The bits in the flag are defined as    |                                       |
| format to BAM format                               | follows:                                               | 2: FASTQ Groomer on 👁 🖉 💥             |
| BAM-to-SAM converts BAM                            | Bit Info                                               | Nanog                                 |
| format to SAM format                               |                                                        | 1: FASTO Groomer on @ 0 🕱             |
| Merge BAM Files merges BAM                         | 0x0001 the read is paired in sequencing, no matter who | WCE                                   |
| files together                                     | inferred during alignment) 1                           | •                                     |
|                                                    |                                                        |                                       |

BaRC Hot Topics Galaxy

# Hands-on: Analysis of ChIP-seq data 1 History: *mapWithBowtie*

- Run NGS: QC and manipulation -> FASTQ Groomer on the 2 fastq files. The input files are Sanger format, but you still have to run fastq Groomer
- Map each of the fastq files with bowtie
   NGS: Mapping -> Map with Bowtie for Illumina
  - Genome to map to: mm9 canonical
  - Other parameters: use best
- Take the output from bowtie and filter out reads not mapped using:

NGS: SAM Tools -> Filter SAM

Tip: You don't have to wait for fastq groomer or bowtie to finish to send the next job

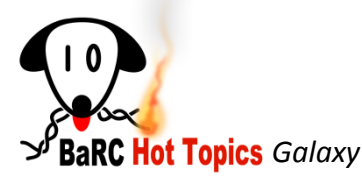

### Analysis of ChIP-seq data: MACS

| Get Data         Lift-Over         Text Manipulation         Filter and Sort         Join, Subtract and Group         Convert Formats         Extract Features         Fetch Sequences         Fetch Alignments         Get Genomic Scores         Operate on Genomic Intervals         FASTA manipulation                                                                                                    |
|----------------------------------------------------------------------------------------------------|
| NGS: OC and manipulation       P-Value:         NGS: Mapping       1e-05         NGS: SAM Tools       Keep duplicate tags at the exact same location?:         NGS: Peak Calling       Keep ALL         MACS Model-based Analysis for ChIP-Seq       Auto by Binomial         MACS Model-based Analysis for ChIP-Seq       Use Model?:         True       True         Workflows       10         All workflows       large fold:         30       .         Advanced Options:       No< |

MACS

**BaRC Hot Topics** Galaxy

# Filter and Sort:

### Filter data on any column

| \\' Galaxy / WIBR                                                                                                    |   | Analyze Data Workflow Shared Data Visualization Help User                                                                                                    |   | Using 2                                                                                                    | 9% | ] |
|----------------------------------------------------------------------------------------------------|---|----------------------------------------------------------------------------------------------------|---|----------------------------------------------------------------------------------------------------|----|---|
| Tools                                                                                                    | ¢ | Filter (version 1.1.0)                                                                                                    | • | History                                                                                                    | \$ | ł |
| <u>Get Data</u><br><u>Lift-Over</u><br><u>Text Manipulation</u><br>Filter and Sort                                                                                                    |   | Filter:<br>7: MACS peaks on FilM on data 4 	▼<br>Dataset missing? See TIP below.                                                                                                    |   | Imaptomm9     Imaptomm9                                                                                                    | GB | • |
| <u>Filter</u> data on any column<br>using simple expressions <u>Sort</u> data in ascending or<br>descending order                                                                                                    |   | With following condition:         c1=='chr1'         Double equal signs, ==, must be used as shown above. To filter for an arbitrary string, use the Select tool.                                                                                                    |   | 11: MACS job log on Filter SAM on data       4                                                                                                    | *  | ш |
| <ul> <li><u>Select</u> lines that match an<br/>expression</li> </ul>                                                                                                    | Ш | Execute                                                                                                    | ш | 10: MACS wiggle on Filter SAM on data @ 0<br>4                                                                                                    | ×  |   |
| <ul> <li>GFF</li> <li>Extract features from GFF data</li> <li>Filter GFF data by attribute using simple expressions</li> <li>Filter GFF data by feature count using simple expressions</li> <li>Filter GTF data by attribute</li> </ul> |   | <ul> <li>Double equal signs, ==, must be used as "equal to" (e.g., c1 == 'chr22')</li> <li>TIP: Attempting to apply a filtering condition may throw exceptions if the data type (e.g., string, integer) in every line of the columns being filtered is not appropriate for the condition (e.g., attempting certain numerical calculations on strings). If an exception is thrown when applying the condition to a line, that line is skipped as invalid for the filter condition. The number of invalid skipped lines is documented in the resulting history item as a "Condition/data issue".</li> <li>TIP: If your data is not TAB delimited, use <i>Text Manipulation-&gt;Convert</i></li> </ul> |   | 9: MACS xls on Filter SAM on data 4       Image: Open state of the second second | *  |   |
| values list<br>Join, Subtract and Group<br>Convert Formats<br>Extract Features<br>Fetch Sequences<br>Fetch Alignments<br>Get Genomic Scores<br>Operate on Genomic Intervals                                                             | • | Syntax<br>The filter tool allows you to restrict the dataset using simple conditional statements.<br>Columns are referenced with <b>c</b> and a <b>number</b> . For example, <b>c1</b> refers to the first column of a<br>tab-delimited file<br>Make sure that multi-character operators contain no white space ( e.g., <= is valid while < =<br>is not valid )<br>When using 'equal-to' operator <b>double equal sign</b> '==' <b>must be used</b> ( e.g., <b>c1</b> ==' <b>chr1</b> ' )<br>Non-numerical values must be included in single or double quotes ( e.g., <b>c6</b> =='+' )<br>Filtering condition can include logical operators, but <b>make sure operators are all lower case</b>     |   | 1.Chrom 2.Start 3.End 4.Name 5<br>chr1 3052590 205252 MACS_peak_1 782.92<br>chr1 3078375 3078692 MACS_peak_2 50.79<br>chr1 3333596 3334007 MACS_peak_3 112.53<br>chr1 3472633 3473645 MACS_peak_4 378.27<br>chr1 3638946 3639575 MACS_peak_5 296.20<br>chr1 3671336 3672045 MACS_peak_6 326.30                                                                                                    |    | - |
| <b>N</b>                                                                                                    |   | (e.g., (c.t.= cnrx and c.t.= cnry) or not co== +)                                                                                                    | Ŧ |                                                                                                    |    | 1 |

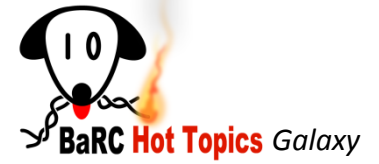

# Hands-on: Analysis of ChIP-seq data 2 History: *InputForMACS\_mm9*

 Take the filtered mapped reads (uploaded by me in this history) and run MACS

NGS: Peak Calling -> MACS Model-based Analysis for ChIP-Seq

 Using the file that MACS generates "MACS peaks on Filter SAM on data 4 " select only the peaks on chr1

Filter and Sort -> Filter data on any column using simple expressions

- Other filters you may want to use when you are running your analysis are:
  - Get the top 2000 peaks
  - Get peaks with FC > cut-off value
  - Get peaks with -log P > cut-off value

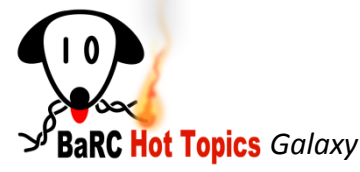

# Post processing Text Manipulation

### W Galaxy / WIB Analyze ÷ Tools **Text Manipulation** Add column to an existing dataset Compute an expression on every row Concatenate datasets tail-to-head Cut columns from a table Merge Columns together

- <u>Convert</u> delimiters to TAB
- =
- <u>Create single interval</u> as a new dataset
- <u>Change Case</u> of selected columns

**BaRC Hot Topics** Galaxy

- <u>Paste</u> two files side by side
- <u>Remove beginning</u> of a file
- <u>Select random lines</u> from a file
- <u>Select first</u> lines from a dataset
- <u>Select last</u> lines from a dataset
- <u>Trim</u> leading or trailing characters
- Line/Word/Character count of a dataset
- <u>Secure Hash / Message Digest</u> on a dataset
- <u>Filter on ambiguities</u> in polymorphism datasets
- <u>Arithmetic Operations</u> on tables

### Operate on Genomic Intervals: Intersect the intervals of two datasets

| W Galaxy / WIB Analyze                                                                   | Data Workflow Shared Data - Visualization - Help - User -                                                                                                    |
|------------------------------------------------------------------------------------------|----------------------------------------------------------------------------------------------------|
| Tools 🌣                                                                                  | Intersect (version 1.0.0)                                                                                                    |
| Operate on Genomic Intervals                                                             |                                                                                                    |
| <ul> <li><u>Intersect</u> the intervals of two datasets</li> </ul>                       | Return:<br>Overlapping Intervals                                                                                                    |
| <ul> <li><u>Subtract</u> the intervals of two<br/>datasets</li> </ul>                    | (see figure below)                                                                                                    |
| <ul> <li>Merge the overlapping<br/>intervals of a dataset</li> </ul>                     | 4: Concatenate datas and data 3  First dataset                                                                                                    |
| <ul> <li><u>Concatenate</u> two datasets into<br/>one dataset</li> </ul>                 | that intersect:                                                                                                    |
| Base Coverage of all intervals                                                           | Second dataset                                                                                                    |
| <ul> <li><u>Coverage</u> of a set of intervals<br/>on second set of intervals</li> </ul> | for at least:                                                                                                    |
| <ul> <li><u>Complement</u> intervals of a<br/>dataset</li> </ul>                         | (bp)                                                                                                    |
| <ul> <li><u>Cluster</u> the intervals of a<br/>dataset</li> </ul>                        | Execute                                                                                                    |
| <ul> <li>Join the intervals of two<br/>datasets side-by-side</li> </ul>                  | <b>i TIP:</b> If your dataset does not appear in the pulldown menu, it means that it is not in interval format. Use "edit attributes" to set chromosome, start, end, |
| <ul> <li><u>Get flanks</u> returns flanking<br/>region/s for every gene</li> </ul>       | and strand columns.                                                                                                    |
| <ul> <li>Fetch closest non-overlapping<br/>feature for every interval</li> </ul>         | Screencasts!                                                                                                    |
| <                                                                                        | another window).                                                                                                    |

✓<sup>P</sup>BaRC Hot Topics Galaxy

### Operate on Genomic Intervals: Intersect the intervals of two datasets

| ₩ Galaxy                                                                   | // | NIBI Analyze Data       Workflow       Shared Data •       Visualization •       Help •       User •       Using 30%                                                                                                    |
|----------------------------------------------------------------------------|----|----------------------------------------------------------------------------------------------------|
| Tools                                                                      | \$ |                                                                                                    |
| Operate on<br>Conomic                                                      | ^  | Syntax                                                                                                    |
| Intervals                                                                  |    | Where overlap is at least sets the minimum length (in base pairs) of overlap between elements of the two                                                                                                    |
| <ul> <li><u>Intersect</u> the<br/>intervals of<br/>two datasets</li> </ul> |    | datasets<br>Overlapping Intervals returns entire intervals from the first dataset that overlap the second dataset. The<br>returned intervals are completely unchanged, and this option only filters out intervals that do not overlap with the<br>second dataset. |
| <ul> <li><u>Subtract</u> the</li> </ul>                                    |    | Overlapping pieces of Intervals returns intervals that indicate the exact base pair overlap between the first                                                                                                    |
| two datasets                                                               |    | end are guaranteed to remain unchanged.                                                                                                    |
| <ul> <li>Merge the<br/>overlapping<br/>intervals of a</li> </ul>           | E  | Examples                                                                                                    |
| dataset                                                                    |    | Overlapping Intervals:                                                                                                    |
| <ul> <li><u>Concatenate</u><br/>two datasets<br/>into one</li> </ul>       |    | First dataset                                                                                                    |
| dataset                                                                    |    | Second dataset                                                                                                    |
| <ul> <li>Base Coverage<br/>of all intervals</li> </ul>                     | 2  |                                                                                                    |
| <ul> <li><u>Coverage</u> of a</li> </ul>                                   |    |                                                                                                    |
| set of<br>intervals on                                                     |    | Overlapping Pieces of Intervals:                                                                                                    |
| second set of<br>intervals                                                 |    | First dataset                                                                                                    |
| <ul> <li><u>Complement</u><br/>intervals of a<br/>dataset</li> </ul>       |    | Second dataset                                                                                                    |
| <ul> <li>Cluster the</li> </ul>                                            | -  |                                                                                                    |
| <                                                                          |    |                                                                                                    |
| 1                                                                          |    |                                                                                                    |

**BaRC Hot Topics** Galaxy

Hands-on: Analysis of ChIP-seq data 3 History: *inputFor\_annotatePeaks* 

Annotate peaks.

- 1. Combine the mm10 refseq genes file and the 3Kb upstream of refseq gene file
  - Text Manipulation -> Concatenate datasets tail-to-head

Find the genes or upstream regions that overlap with peaks

- Operate on Genomic Intervals -> Intersect the intervals of two datasets
- 2. Find genes located at 3 Kb or less from the peak center using
  - Integrative Analysis -> peak2gene

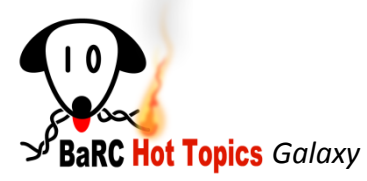

# **Tutorials and References**

• Galaxy tutorials

http://galaxy.psu.edu/screencasts.html

- Previous Hot Topics http://jura.wi.mit.edu/bio/education/hot\_topics
- References

Giardine et al. (2005) Galaxy: a platform for interactive large-scale analysis. Genome Research 15:1451-5

Taylor et al. (2007) Using Galaxy to perform large-scale interactive data analyses. *Current Protocols in Bioinformatics* Chapter 10, unit 10.

Blankenberg et al. (2010) Manipulation of FASTQ data with Galaxy. Bioinformatics 26(14):1783-5

Park, P. J. (2009) ChIP-seq: advantages and challenges of a maturing technology *Nat. Rev. Genet.* 10(10):669-80

Pepke et al. (2009) Computation for ChIP-seq and RNA-seq studies. *Nature Methods* 6, S22 - S32

Wilbanks et al. (2010) Evaluation of Algorithm Performance in ChIP-Seq peak Detection. PLoS ONE 5(7)

Szalkowski et al. (2010) Rapid innovation in ChIP-seq peak-calling algorithms is outdistancing benchmarking efforts. *Brief Bioinform* doi: 10.1093/bib/bbq068

Rye et al. (2011) A manually curated ChIP-seq benchmark demonstrates room for improvement in current peak-finder programs. *Nucleic Acids Res.* 39(4):e25

Zhang et al. (2008) Model-based Analysis of ChIP-Seq (MACS). Genome Biol vol. 9 (9) pp. R137

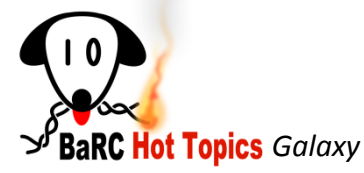